# 14.WeinView MT500 系列触摸屏与常见厂牌 PLC 的连接方法

### 14.1 OMRON PLC

# ONRON Sensing tomorrow™

欧姆龙自动化

# OMRON CPM 系列 PLC 与 WeinView MT500 触摸屏的连接说明

## EasyBuilder500 软件设置:

| 参数项           | 推荐设置   | 可选设置                              | 注意事项                                |
|---------------|--------|-----------------------------------|-------------------------------------|
| PLC 类型        | OMRON  | OMRON/OMRON(485 2W)               | OMRON(485 2W)仅在采用<br>RS485 两线式连接时选用 |
| 通信口类型         | RS232  | RS232/RS485                       |                                     |
| 数据位           | 7      | 7 or 8                            | 必须与 PLC 通信口设定相同                     |
| 停止位           | 2      | 1 or 2                            | 必须与 PLC 通信口设定相同                     |
| 波特率           | 9600   | 9600/19200/38400/<br>57600/115200 | 必须与 PLC 通信口设定相同                     |
| 校验            | 偶检验    | 偶检验/奇校验/无                         | 必须与 PLC 通信口设定相同                     |
| 人机站号          | 0      | 0-255                             | 对此协议不需要设定                           |
| <b>PLC</b> 站号 | 0      | 0-255                             | 必须与 PLC 通信口设定相同                     |
| 多台人机互连        | 关闭     | 关闭/主机/副机                          | 仅用于多台人机互连                           |
| 人机互连通信速度      | 115200 | 38400/115200                      | 仅用于多台人机互连                           |
| PLC 超时常数      | 3.0    | 1.5-5.0                           | 请采用默认设定                             |
| PLC 数据包       | 0      | 0-10                              | 建议在 0-10 范围内设置                      |

## PLC 软件设置:

1.设置通讯端口的通讯协议为 Hostlink。
 请参阅 OMRON 相关 PLC 的编程软件使用手册
 参考网址: <u>HTTP://oeiweb.omron.com/oei/TechManuals-PLC.htm</u>

### 可操作的地址范围:

| PLC 地址类型 | 可操作范围    | 格式      | 说明         |
|----------|----------|---------|------------|
| IR       | 0-409515 | DDD(BB) | I/O 和内部继电器 |
| HR       | 0-409515 | DDD(BB) | 保持型继电器     |
| AR       | 0-409515 | DDD(BB) | 辅助继电器      |
| LR       | 0-409515 | DDD(BB) | 联接继电器      |
| TC       | 0-255    | DDD     | 定时器/计数器寄存器 |
| DM       | 0-9999   | DDD     | 数据寄存器      |

说明: D表示十进制, B表示位编码, 范围为 0-15。

上表可操作范围为 MT500 触摸屏可操作范围,实际 PLC 的范围可能小于或大于此范围。

### 详细接线图:

*说明:* OMRON CPM 系列 PLC 包含 CPM1/CPM1A/CPM2A 三个系列,其中 CPM1/CPM1A 系列的 CPU 上 无标准串行通信口,必须配置 OMRON CPM1-CIF01(RS232)通讯适配器或者 OMRON CPM1-CIF11(RS422) 通讯适配器,才能利用 Host-Link 与触摸屏连接。CPM2A 的 CPU 单元则带有 RS232 串行通讯口,可直接连接触摸屏,也可以配置 CPM1-CIF01(RS232)通讯适配器或者 OMRON CPM1-CIF11(RS422)通讯适配器来连接。相关硬件说明请参考 OMRON 公司提供的手册。

#### 1.CPU 单元

WeinView MT500 触摸屏 PLC RS232 端口 9 针 D 形公头

### **OMRON PLC**

CPM2A CPU RS232 端口 9 针 D 形公头

| 2 TX  |       | 3 RD  |
|-------|-------|-------|
| 3 RX  |       | 2 SD  |
| 5 GND |       | 9 GND |
|       | ·<br> | 4 RTS |
|       |       | 5 CTS |

2.通讯模块 CPM1-CIF01

WeinView MT500 触摸屏 PLC RS232 端口 9 针 D 形公头 **OMRON PLC** 

CPM1-CIF01 适配器 RS232 端口 9 针 D 形公头

| 2 TX  | 3 RD      |
|-------|-----------|
| 3 RX  | 2 SD      |
| 5 GND | 9 GND     |
|       | <br>4 RTS |
|       | 5 CTS     |

说明:应将 CPM1-CIF01 适配器的模式设定开关须要设置在 HOST LINK 通信模式。

#### 3. 通讯模块 CPM1-CIF11

#### WeinView MT500 触摸屏 PLC RS485 端口

9针 D 形母头

*OMRON PLC* CPM1-CIF11 适配器 RS422 端口 6 点接线端子

| 1 RX- | SDA |
|-------|-----|
| 2 RX+ | SDB |
| 5 GND | SG  |
| 3 TX- | RDA |
| 4 TX+ | RDB |

## OMRON CQM 系列 PLC 与 WeinView MT500 触摸屏的连接说明

| 参数项           | 推荐设置   | 可选设置                              | 注意事项                             |
|---------------|--------|-----------------------------------|----------------------------------|
| PLC 类型        | OMRON  | OMRON/OMRON(485 2W)               | OMRON(485 2W)仅在采用<br>RS485 两线式选用 |
| 通信口类型         | RS232  | RS232/RS485                       |                                  |
| 数据位           | 7      | 7 or 8                            | 必须与 PLC 通信口设定相同                  |
| 停止位           | 2      | 1 or 2                            | 必须与 PLC 通信口设定相同                  |
| 波特率           | 9600   | 9600/19200/38400/<br>57600/115200 | 必须与 PLC 通信口设定相同                  |
| 校验            | 偶检验    | 偶检验/奇校验/无                         | 必须与 PLC 通信口设定相同                  |
| 人机站号          | 0      | 0-255                             | 对此协议不需要设定                        |
| <b>PLC</b> 站号 | 0      | 0-255                             | 必须与 PLC 通信口设定相同                  |
| 多台人机互连        | 关闭     | 关闭/主机/副机                          | 仅用于多台人机互连                        |
| 人机互连通信速度      | 115200 | 38400/115200                      | 仅用于多台人机互连                        |
| PLC 超时常数      | 3.0    | 1.5-5.0                           | 请采用默认设定                          |
| PLC 数据包       | 0      | 0-10                              | 建议在 0-10 范围内设置                   |

### EasyBuilder500 软件设置:

# PLC 软件设置:

1.设置通讯端口的通讯协议为 Hostlink。

请参阅 OMRON 相关 PLC 的编程软件使用手册

参考网址: HTTP://oeiweb.omron.com/oei/TechManuals-PLC.htm

### 可操作的地址范围:

| PLC 地址类型 | 可操作范围    | 格式      | 说明         |
|----------|----------|---------|------------|
| IR       | 0-409515 | DDD(BB) | I/O 和内部继电器 |
| HR       | 0-409515 | DDD(BB) | 保持型继电器     |
| AR       | 0-409515 | DDD(BB) | 辅助继电器      |
| LR       | 0-409515 | DDD(BB) | 联接继电器      |
| TC       | 0-255    | DDD     | 定时器/计数器寄存器 |
| DM       | 0-9999   | DDD     | 数据寄存器      |

说明: D表示十进制, B表示位编码, 范围为 0-15。

上表可操作范围为 MT500 触摸屏可操作范围,实际 PLC 的范围可能小于或大于此范围。

### 详细接线图:

*说明:* OMRON CQM 系列 PLC 包含 CQM1/CPM1H 两个系列,其中 CQM1-CPU11 与 CQM1H-CPU11 上无标准串行通信口,必须配置 OMRON CPM1-CIF01(RS232)通讯适配器或者 OMRON CPM1-CIF11(RS422)通讯适配器,才能利用 Host-Link 与触摸屏连接。CQM 系列的其他 CPU 单元则带有 RS232 串行通讯口,可直接连接触摸屏,也可以配置 CPM1-CIF01(RS232)通讯适配器或者 OMRON CPM1-CIF11(RS422)通讯适配器 来连接,其中 CQM1H 系列的 CPU51/61 还支持串行通讯模块 CQM1H-SCB41,相关硬件说明请参考 OMRON

公司提供的手册。

1.CPU 单元

### WeinView MT500 触摸屏

PLC RS232 端口 9 针 D 形公头

#### **OMRON PLC**

CQM1/1H CPU RS232 端口 9 针 D 形母头

| 2 TX  | 3 RD      |
|-------|-----------|
| 3 RX  | 2 SD      |
| 5 GND | 9 GND     |
|       | <br>4 RTS |
|       | 5 CTS     |

说明:可以直接连接触摸屏的 CPU 单元包括: CQM1-CPU21/41/42/43/44 和 CQM1H-CPU21/51/61, 具体的相关硬件设定请参考 OMRON 公司提供的技术手册。

#### 2.通讯模块 CPM1-CIF01

WeinView MT500 触摸屏 PLC RS232 端口 9 针 D 形公头 *OMRON PLC* CPM1-CIF01 适配器 RS232 端口 9 针 D 形公头

| 2 TX  |                                       | 3 RD  |
|-------|---------------------------------------|-------|
| 3 RX  |                                       | 2 SD  |
| 5 GND |                                       | 9 GND |
|       | · · · · · · · · · · · · · · · · · · · | 4 RTS |
|       |                                       | 5 CTS |

说明:应将 CPM1-CIF01 适配器的模式设定开关须要设置在 HOST LINK 通信模式。

#### 3. 通讯模块 CPM1-CIF11

| W                         | OMRON PLC       |
|---------------------------|-----------------|
| Weinview M1500 融換所        | CPM1-CIF11 适配器  |
| PLU R5485 端口<br>0 社 D 亚母刘 | <b>RS422</b> 端口 |
| 9 ff D 形母矢                | 6 点接线端子         |
|                           |                 |
| 1 RX-                     |                 |

| 1 RX- | SDA |
|-------|-----|
| 2 RX+ | SDB |
| 5 GND | SG  |
| 3 TX- | RDA |
| 4 TX+ | RDB |

#### 4.通讯模块 CPM1H-SCB41

#### WeinView MT500 触摸屏 PLC RS232 端口

9针 D 形公头

#### **OMRON PLC**

CPM1H-SCB41 通讯模块 RS232 端口 9 针 D 形公头

| 2 TX  | <u> </u> | 3 RD  |
|-------|----------|-------|
| 3 RX  |          | 2 SD  |
| 5 GND |          | 9 GND |
|       | -<br>    | 4 RTS |
|       |          | 5 CTS |

WeinView MT500 触摸屏

PLC RS485 端口 9 针 D 形母头 *OMRON PLC* CPM1H-SCB41 通讯模块 RS422/485 端口 9 针 D 形公头

| 1 RX- | 1 SDA |
|-------|-------|
| 2 RX+ | 2 SDB |
| 3 TX- | 6 RDA |
| 4 TX+ | 8 RDB |

说明: 仅 CQM1H-CPU51/61 支持 SCB41 通讯模块,具体的相关硬件设定请参考 OMRON 公司提供的 技术手册。

### OMRON C200H/HS/ALPHA 系列 PLC 与 WeinView MT500 触摸屏的连接说明

### EasyBuilder500 软件设置:

| 参数项           | 推荐设置   | 可选设置                              | 注意事项                             |
|---------------|--------|-----------------------------------|----------------------------------|
| PLC 类型        | OMRON  | OMRON/OMRON(485 2W)               | OMRON(485 2W)仅在采用<br>RS485 两线式选用 |
| 通信口类型         | RS232  | RS232/RS485                       |                                  |
| 数据位           | 7      | 7 or 8                            | 必须与 PLC 通信口设定相同                  |
| 停止位           | 2      | 1 or 2                            | 必须与 PLC 通信口设定相同                  |
| 波特率           | 9600   | 9600/19200/38400/<br>57600/115200 | 必须与 PLC 通信口设定相同                  |
| 校验            | 偶检验    | 偶检验/奇校验/无                         | 必须与 PLC 通信口设定相同                  |
| 人机站号          | 0      | 0-255                             | 对此协议不需要设定                        |
| <b>PLC</b> 站号 | 0      | 0-255                             | 必须与 PLC 通信口设定相同                  |
| 多台人机互连        | 关闭     | 关闭/主机/副机                          | 仅用于多台人机互连                        |
| 人机互连通信速度      | 115200 | 38400/115200                      | 仅用于多台人机互连                        |
| PLC 超时常数      | 3.0    | 1.5-5.0                           | 请采用默认设定                          |
| PLC 数据包       | 0      | 0-10                              | 建议在 0-10 范围内设置                   |

### PLC 软件设置:

1.设置通讯端口的通讯协议为 Hostlink。

请参阅 OMRON 相关 PLC 的编程软件使用手册

参考网址: HTTP://oeiweb.omron.com/oei/TechManuals-PLC.htm

### 可操作的地址范围:

| PLC 地址类型 | 可操作范围    | 格式      | 说明         |
|----------|----------|---------|------------|
| IR       | 0-409515 | DDD(BB) | I/O 和内部继电器 |
| HR       | 0-409515 | DDD(BB) | 保持型继电器     |
| AR       | 0-409515 | DDD(BB) | 辅助继电器      |
| LR       | 0-409515 | DDD(BB) | 联接继电器      |
| TC       | 0-255    | DDD     | 定时器/计数器寄存器 |
| DM       | 0-9999   | DDD     | 数据寄存器      |

说明: D表示十进制, B表示位编码, 范围为 0-15。

上表可操作范围为 MT500 触摸屏可操作范围,实际 PLC 的范围可能小于或大于此范围。

### 详细接线图:

*说明:*OMRON C200H系列PLC包含C200H、C200HS和ALPHA系列,其中ALPHA系列包含C200HX/HG/HE 等型号,C200H系列都可以通过CPU上的RS232端口利用HOSTLink协议与触摸屏连接,也可以搭配OMRON提供的适用于C200H系列的各种HOSTLink通讯模块来连接,请注意相关的软件与硬件设定,相关硬件说明请参考OMRON公司提供的手册。

1.CPU 单元(C200H/HS/ALPHA 系列 PLC)

WeinView MT500 触摸屏 PLC RS232 端口 9 针 D 形公头

#### **OMRON PLC**

C200H CPU RS232 端口 9 针 D 形公头

| 2 TX  | 3 RD      |
|-------|-----------|
| 3 RX  | 2 SD      |
| 5 GND | 9 GND     |
|       | <br>4 RTS |
|       | 5 CTS     |

说明: SRM1 系列的 PLC 接线方式同上图,在 C200H 系列 CPU 单元上有通讯参数设定的拨码开关, 请注意设定,具体的相关硬件设定请参考 OMRON 公司提供的技术手册。

2.通讯模块(C200H-LK201、3G2A6-LK201 通讯模块 RS232)

WeinView MT500 触摸屏 PLC RS232 端口 9 针 D 形公头 *OMRON PLC* LK201 适配器 RS232 端口

25 针 D 形公头

| 2 TX  | 3 RD      |
|-------|-----------|
| 3 RX  | 2 SD      |
| 5 GND | 7 GND     |
|       | <br>4 RTS |
|       | 5 CTS     |

说明:请注意模块上四个拨码开关的设定,具体含义参考 OMRON 公司的通讯模块技术手册。早期的 C 系列的 PLC 如 C20H/C28H/C40H CPU 的接线方式同上图。

3. 通讯模块(C200H-LK202、3G2A6-LK202 通讯模块 RS422)

| WeinView MT500 触摸屏<br>PLC RS485 端口<br>9 针 D 形母头 | OMRON PLC<br>LK202 适配器<br>RS422 端口<br>9 针 D 形公头 |
|-------------------------------------------------|-------------------------------------------------|
| 1 RX-                                           | 9 SDA                                           |

| 1 RX- | 9 SDA |
|-------|-------|
| 2 RX+ | 5 SDB |
| 5 GND | 3 SG  |
| 3 TX- | 6 RDA |
| 4 TX+ | 1 RDB |

## 4.通讯模块(C200HW-COM02/03/04/05/06 通讯模块 RS 232)

# WeinView MT500 触摸屏

PLC RS232 端口 9 针 D 形公头

#### **OMRON PLC**

C200HW-COM 通讯模块 RS232 端口 9 针 D 形公头

| 2 TX  | 3 RD      |
|-------|-----------|
| 3 RX  | 2 SD      |
| 5 GND | 9 GND     |
|       | <br>4 RTS |
|       | 5 CTS     |

5.通讯模块(C200HW-COM03/06 通讯模块 RS 422)

#### WeinView MT500 触摸屏

PLC RS485 端口 9 针 D 形母头 *OMRON PLC* C200HW-COM 通讯模块 RS422/485 端口 9 针 D 形公头

| 1 RX- | 1 SDA |
|-------|-------|
| 2 RX+ | 2 SDB |
| 3 TX- | 6 RDA |
| 4 TX+ | 8 RDB |

说明: C200HW-COM 通讯模块仅支持 C200H ALPHA 系列的 CPU,请注意有关拨码开关的设定,具体的相关硬件设定请参考 OMRON 公司提供的技术手册。

## 14.2 Mitsubishi PLC

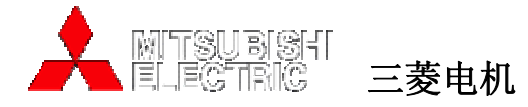

## MITSUBISHI FX 系列 PLC 与 WeinView MT500 触摸屏的连接说明

# EasyBuilder500 软件设置:

| 参数项           | 推荐设置               | 可选设置                                                                   | 注意事项                            |
|---------------|--------------------|------------------------------------------------------------------------|---------------------------------|
| PLC 类型        | MITSUBISHI<br>FX2n | MITSUBISHI FX2n<br>MITSUBISHI FX0n/FX2<br>MITSUBISHI FX0n/FX2/FX2n COM | 采用不同的 PLC 时,应选择对<br>应的 PLC 类型 * |
| 通信口类型         | RS485              | RS232/RS485                                                            |                                 |
| 数据位           | 7                  | 7 or 8                                                                 | 必须与 PLC 通信口设定相同                 |
| 停止位           | 1                  | 1 or 2                                                                 | 必须与 PLC 通信口设定相同                 |
| 波特率           | 9600               | 9600/19200/38400/<br>57600/115200                                      | 必须与 PLC 通信口设定相同                 |
| 校验            | 偶检验                | 偶检验/奇校验/无                                                              | 必须与 PLC 通信口设定相同                 |
| 人机站号          | 0                  | 0-255                                                                  | 对此协议不需要设定                       |
| <b>PLC</b> 站号 | 0                  | 0-255                                                                  | 必须与 PLC 通信口设定相同                 |
| 多台人机互连        | 关闭                 | 关闭/主机/副机                                                               | 仅用于多台人机互连                       |
| 人机互连通信速度      | 115200             | 38400/115200                                                           | 仅用于多台人机互连                       |
| PLC 超时常数      | 3.0                | 1.5-5.0                                                                | 请采用默认设定                         |
| PLC 数据包       | 0                  | 0-10                                                                   | 建议在 0-10 范围内设置                  |

\* MITSUBISHI FX2n 仅适用于 FX2n 系列 PLC, MITSUBISHI FX0n/FX2 适用于 FX0s/FX0n/FX1S/FX1N//FX2 等型号, MITSUBISHI FX0n/FX2/FX2n COM 仅适用与通过通讯扩展 BD 连接的情况,且仅当采用通讯模块连接时支持站号,其它情况则不需要设定 PLC 站号。

### PLC 软件设置:

请参阅 MITSUBISHI 相关 PLC 的编程软件使用手册, 参考网址: <u>HTTP://www.mitsubishi-automation.com</u>

### 可操作的地址范围:

| PLC 地址类型 | 可操作范围     | 格式  | 说明              |
|----------|-----------|-----|-----------------|
| Х        | 0-377     | 000 | 外部输入节点          |
| Y        | 0-377     | 000 | 外部输出节点          |
| М        | 0-7999    | DDD | 内部辅助节点          |
| SM       | 8000-9999 | DDD | 特殊辅助节点          |
| Т        | 0-255     | DDD | 定时器节点           |
| С        | 0-255     | DDD | 计数器节点           |
| TV       | 0-255     | DDD | 定时器缓存器          |
| CV       | 0-199     | DDD | 计数器缓存器          |
| CV2      | 200-255   | DDD | 计数器缓存器(双字 32 位) |
| D        | 0-7999    | DDD | 数据寄存器           |

EasyBuilder 500 使用手册

| SD   8000-99999   DDD   特殊数据奇存器 |
|---------------------------------|
|---------------------------------|

*说明*: D表示十进制, O表示八进制, 范围为 0-7。

上表可操作范围为 MT500 触摸屏可操作范围,实际 PLC 的范围可能小于或大于此范围。

#### 详细接线图:

*说明:* MITSUBISHI FX 系列 PLC 包含 FX0/FX0s/FX0n/FX1s/FX1n/FX2nc/FX2n 等型号,都可以通过 CPU 单元上的编程通讯口与 WeinView 触摸屏连接,也可以通过通讯接口板 232BD 或者 485BD 来连接。使用 BD 模块通讯时,PLC 类型应当选择 MITSUBISHI FX0n/FX2/FX2n COM,并需要注意通讯格式寄存器 D8120 的 设定,应将 BFM#0 的 b9 与 b8 设置为 0。相关详细硬件说明请参考 MITSUBISHI 公司提供的技术手册。 1.CPU 单元

> WeinView MT500 触摸屏 PLC RS485 端口 9 针 D 形母头

#### MITSUBISHI PLC

FX 系列 CPU RS422 端口 8 针 Din 圆形公头

| 1 RX- | <br>4 TX- |
|-------|-----------|
| 2 RX+ | 7 TX+     |
| 5 GND | 3 GND     |
| 3 TX- | 1 RX-     |
| 4 TX+ | 2 RX+     |

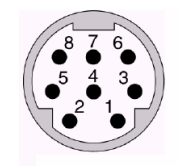

8针 Din 圆形母头管脚排列

Mini Din 8Pin Port

#### 2.通讯模块 RS232BD

WeinView MT500 触摸屏 PLC RS232 端口 9 针 D 形公头

### MITSUBISHI PLC

FX 系列 RS232BD 模块 RS232 端口 9 针 D 形公头

| 2 TX+   | 2 RX  |
|---------|-------|
| 2 111   | 2 101 |
| 2 PV    | 2 TV  |
| 3 KA-   | 5 IA  |
| 5 (2)10 | 5 CND |
| 5 GND   | 5 GND |

#### 3. 通讯模块 RS485BD

WeinView MT500 触摸屏 PLC RS485 端口 9 针 D 形母头

### MITSUBISHI PLC

FX 系列 RS485BD 模块 RS485 端口 5 点接线端子

| 1 RX- | SDB |
|-------|-----|
| 2 RX+ | SDA |
| 5 GND | SG  |
| 3 TX- | RDB |
| 4 TX+ | RDA |

WeinView MT500 触摸屏 PLC RS485 端口 9 针 D 形母头 MITSUBISHI PLC FX 系列 RS485BD 模块 RS485 端口

5 点接线端子

| 1 RX- | SDB |
|-------|-----|
| 2 RX+ | SDA |
| 3 TX- | RDB |
| 4 TX+ | RDA |
| 5 GND | SG  |

## MITSUBISHI Q 系列 PLC 与 WeinView MT500 触摸屏的连接说明

# 通过Q系列PLC的QJ71 C24通讯模块进行通讯。

# EasyBuilder500 软件设置:

| 参数项           | 推荐设置                        | 可选设置                              | 注意事项            |
|---------------|-----------------------------|-----------------------------------|-----------------|
| PLC 类型        | MITSUBISHI<br>Melsec_Q[pds] |                                   |                 |
| 通信口类型         | RS232                       | RS232/RS485 4W                    |                 |
| 数据位           | 8                           | 7 or 8                            | 必须与 PLC 通信口设定相同 |
| 停止位           | 1                           | 1 or 2                            | 必须与 PLC 通信口设定相同 |
| 波特率           | 9600                        | 9600/19200/38400/<br>57600/115200 | 必须与 PLC 通信口设定相同 |
| 校验            | 奇检验                         | 偶检验/奇校验/无                         | 必须与 PLC 通信口设定相同 |
| 人机站号          | 0                           | 0-255                             | 对此协议不需要设定       |
| <b>PLC</b> 站号 | 0                           | 0-255                             | 必须与 PLC 通信口设定相同 |
| 多台人机互连        | 关闭                          | 关闭/主机/副机                          | 仅用于多台人机互连       |
| 人机互连通信速度      | 115200                      | 38400/115200                      | 仅用于多台人机互连       |
| PLC 超时常数      | 3.0                         | 1.5-5.0                           | 请采用默认设定         |
| PLC 数据包       | 0                           | 0-10                              | 建议在 0-10 范围内设置  |

# PLC 软件设置:

请参阅 MITSUBISHI 相关 PLC 的编程软件使用手册。 参考网址: HTTP://www.mitsubishi-automation.com

### 可操作的地址范围:

| PLC 地址类型 | 可操作范围 | 格式      | 说明        |
|----------|-------|---------|-----------|
| Х        | hhh   | 0~77F   | 外部输入节点    |
| Y        | hhh   | 0~77F   | 外部输出节点    |
| М        | dddd  | 0~8191  | 内部辅助节点    |
| L        | dddd  | 0~2047  | 辅助节点      |
| F        | dddd  | 0~1023  | 报警节点      |
| V        | dddd  | 0~1023  | 边沿触发节点    |
| В        | hhh   | 0~77F   | 连接寄存器节点   |
| TC       | ddd   | 0~511   | 定时器线圈     |
| SS       | ddd   | 0~511   | 保持定时器节点   |
| SC       | ddd   | 0~511   | 保持定时器线圈   |
| CS       | ddd   | 0~511   | 计数器节点     |
| CC       | ddd   | 0~511   | 计数器线圈     |
| SB       | hhh   | 0~3FF   | 特殊连接寄存器节点 |
| S        | dddd  | 0~2047  | 步进寄存器     |
| DX       | hhh   | 0~77F   | 直接输入节点    |
| DY       | hhh   | 0~77F   | 直接输出节点    |
| TS       | ddd   | 0~511   | 定时器节点     |
| W        | hhh   | 0~77F   | 连接寄存器     |
| TN       | ddd   | 0~511   | 定时器当前值    |
| SN       | ddd   | 0~511   | 保持定时器当前值  |
| CN       | ddd   | 0~511   | 计数器当前值    |
| R        | ddddd | 0~32767 | 文件寄存器     |
| SW       | hhh   | 0~3FF   | 特殊连接寄存器   |
| Z        | d     | 0~9     | 索引寄存器     |
| ZR       | hhhh  | 0~FFFF  | 文件寄存器     |
| D        | ddddd | 0~11135 | 数据寄存器     |

*说明:* D表示十进制, O表示八进制, 范围为 0-7。

上表可操作范围为 MT500 触摸屏可操作范围,实际 PLC 的范围可能小于或大于此范围。

# 详细接线图:

RS485 4W:

#### WeinView MT500 触摸屏 PLC RS485 端口

9针 D 形母头

# MITSUBISHI PLC

QJ71 C24 模块 CH.2 RS422

| 1 | RX- | SDB |
|---|-----|-----|
| 2 | RX+ | SDA |
| 3 | TX- | RDB |
| 4 | TX+ | RDA |
| 5 | GND | GND |

RS232:

WeinView MT500 触摸屏 PLC RS232 端口 9 针 D 形公头 MITSUBISHI PLC QJ71 C24 模块 CH.1 RS232 端口 9 针 D 形公头

|                  |   |     |         |   |     | _ |
|------------------|---|-----|---------|---|-----|---|
|                  | 2 | ТХ  |         | 2 | RXD |   |
|                  | 3 | RX  |         | 3 | TXD |   |
|                  | 5 | GND |         | 5 | GND |   |
|                  |   |     | -<br>   | 1 | DCD |   |
| 1                |   |     |         | 4 | DTR |   |
| 通过 Q00、          |   |     |         | 6 | DSR |   |
| 口进行通<br>CPII 002 |   |     | <b></b> | 7 | RTS |   |
| 不支持。             |   |     | L       | 8 | CTS |   |
|                  |   |     |         |   |     |   |

CPU Q01 讯。Q00J 以上 CPU

### EasyBuilder500 软件设置:

| 参数项           | 推荐设置                        | 可选设置                              | 注意事项            |
|---------------|-----------------------------|-----------------------------------|-----------------|
| PLC 类型        | MITSUBISHI<br>Melsec_Q[pds] |                                   |                 |
| 通信口类型         | RS232                       | RS232                             |                 |
| 数据位           | 8                           | 7 or 8                            | 固定              |
| 停止位           | 1                           | 1 or 2                            | 固定              |
| 波特率           | 9600                        | 9600/19200/38400/<br>57600/115200 |                 |
| 校验            | 奇检验                         | 偶检验/奇校验/无                         | 固定              |
| 人机站号          | 0                           | 0-255                             | 对此协议不需要设定       |
| <b>PLC</b> 站号 | 0                           | 0-255                             | 必须与 PLC 通信口设定相同 |
| 多台人机互连        | 关闭                          | 关闭/主机/副机                          | 仅用于多台人机互连       |
| 人机互连通信速度      | 115200                      | 38400/115200                      | 仅用于多台人机互连       |
| PLC 超时常数      | 3.0                         | 1.5-5.0                           | 请采用默认设定         |
| PLC 数据包       | 0                           | 0-10                              | 建议在 0-10 范围内设置  |

# PLC 软件设置:

请参阅 MITSUBISHI 相关 PLC 的编程软件使用手册,必须设置 PLC 参数如下。

参考网址: HTTP://www.mitsubishi-automation.com

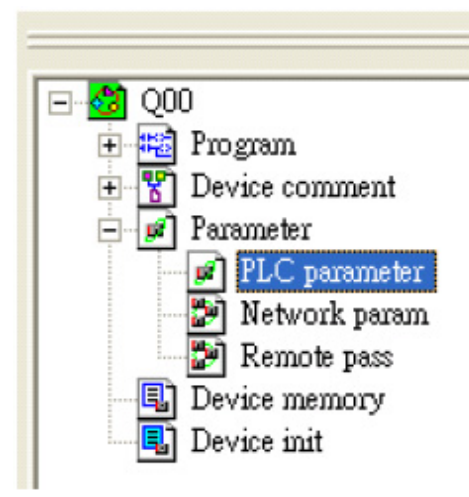

- 1、编程软件 GX Developer 中"PLC data list"中点击"PLC Parameter"
- 2、"PLC Parameter"中选择"Serial"页
- 3、选择"Use serial communication"
- 4、设置"Transmission speed": 9600~115200
- 5、选择"Sum check"
- 6、选择"Transmission wait time"为10ms
- 7、选择"RUN write setting"
- 8、点击"close"关闭对话框

9、向 PLC 写入 PLC Prameter

10、复位 PLC,所修改的参数会被激活

| Qn(H) Paran           | neter                                                 |              |              |        |                 |        |
|-----------------------|-------------------------------------------------------|--------------|--------------|--------|-----------------|--------|
| PLC name<br>Boot file | PLC system                                            | PLC file     | PLC RAS      | Device | Progr<br>Serial | em     |
| Use s                 | erial communication<br>smission speed<br>19.2Kbps 💌   |              |              |        |                 |        |
| Tran                  | tum check<br>smission wait time<br>10ms               |              |              |        |                 |        |
| RUN<br>F H            | write setting<br>ermit<br>format value is fixed as be | low.         |              |        |                 |        |
| Data                  | bit:1 Parity bit:Odd<br>bit:8 Stop bit:1              |              |              |        |                 |        |
| Acknowledg            | e XY assignment Multip                                | le CPU setti | ings Default | Check  | End             | Cancel |

# 可操作的地址范围:

| PLC 地址类型 | 可操作范围 | 格式     | 说明      |
|----------|-------|--------|---------|
| Х        | hhh   | 0~77F  | 外部输入节点  |
| Y        | hhh   | 0~77F  | 外部输出节点  |
| М        | dddd  | 0~8191 | 内部辅助节点  |
| L        | dddd  | 0~2047 | 辅助节点    |
| F        | dddd  | 0~1023 | 报警节点    |
| V        | dddd  | 0~1023 | 边沿触发节点  |
| В        | hhh   | 0~77F  | 连接寄存器节点 |
| TC       | ddd   | 0~511  | 定时器线圈   |
| SS       | ddd   | 0~511  | 保持定时器节点 |
| SC       | ddd   | 0~511  | 保持定时器线圈 |
| CS       | ddd   | 0~511  | 计数器节点   |
| CC       | ddd   | 0~511  | 计数器线圈   |

### EasyBuilder 500 使用手册

| SB | hhh   | 0~3FF   | 特殊连接寄存器节点 |
|----|-------|---------|-----------|
| S  | dddd  | 0~2047  | 步进寄存器     |
| DX | hhh   | 0~77F   | 直接输入节点    |
| DY | hhh   | 0~77F   | 直接输出节点    |
| TS | ddd   | 0~511   | 定时器节点     |
| W  | hhh   | 0~77F   | 连接寄存器     |
| TN | ddd   | 0~511   | 定时器当前值    |
| SN | ddd   | 0~511   | 保持定时器当前值  |
| CN | ddd   | 0~511   | 计数器当前值    |
| R  | ddddd | 0~32767 | 文件寄存器     |
| SW | hhh   | 0~3FF   | 特殊连接寄存器   |
| Z  | d     | 0~9     | 索引寄存器     |
| ZR | hhhh  | 0~FFFF  | 文件寄存器     |
| D  | ddddd | 0~11135 | 数据寄存器     |

说明: D表示十进制, O表示八进制, 范围为0-7。

上表可操作范围为 MT500 触摸屏可操作范围,实际 PLC 的范围可能小于或大于此范围。

# 详细接线图:

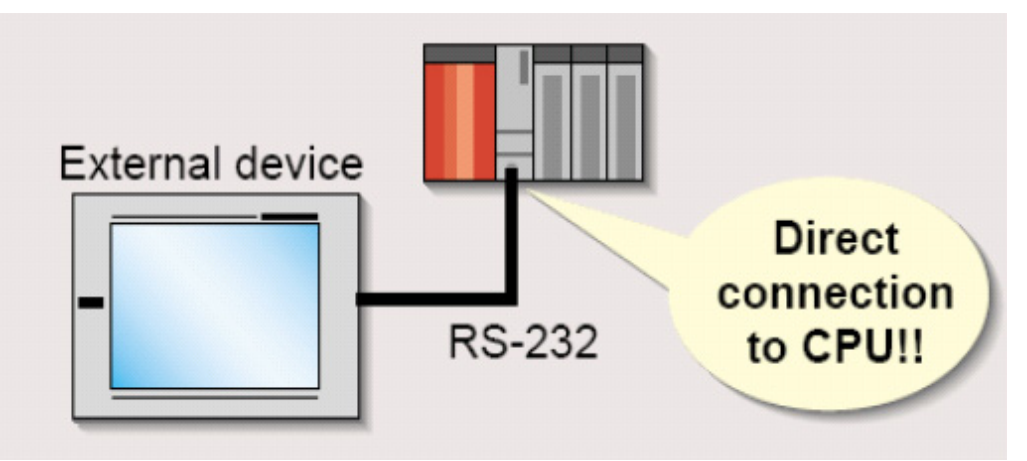

RS232:

| WeinVi<br>PL<br>9 | <i>iew MT500</i> 触:<br>C RS232 端口<br>针 D 形公头 | 摸屏<br>C<br>M | MITSU<br>200、Q0<br>Iini Din 6 | <b>BISHI PLC</b><br>01 CPU 端口<br>6 针 D 形公头 | $1 \qquad 6$<br>$2 \qquad 5$ |
|-------------------|----------------------------------------------|--------------|-------------------------------|--------------------------------------------|------------------------------|
| 2                 | ТΧ                                           |              | 4                             | RXD                                        | 3 20 0 4                     |
| 3                 | RX                                           |              | 3                             | TXD                                        | MINLDIN 6Pin                 |
| 5                 | GND                                          |              | 5                             | GND                                        | 母头管脚排列                       |

### 14.3 KOYO PLC

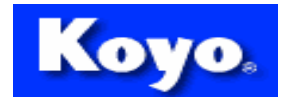

# 光洋电子

### KOYO Direct Logic 系列 PLC 与 WeinView MT500 触摸屏的连接说明

### *EasyBuilder500* 软件设置:

| 参数项           | 推荐设置           | 可选设置                              | 注意事项            |
|---------------|----------------|-----------------------------------|-----------------|
| PLC 类型        | KOYO<br>DIRECT |                                   |                 |
| 通信口类型         | RS232          | RS232/RS485                       | 根据实际采用的通讯口类型设置  |
| 数据位           | 8              | 7 or 8                            | * 此协议中固定数据位为8位  |
| 停止位           | 1              | 1 or 2                            | 必须与 PLC 通信口设定相同 |
| 波特率           | 9600           | 9600/19200/38400/<br>57600/115200 | 必须与 PLC 通信口设定相同 |
| 校验            | 奇校验            | 偶检验/奇校验/无                         | 必须与 PLC 通信口设定相同 |
| 人机站号          | 0              | 0-255                             | 对此协议不需要设定       |
| <b>PLC</b> 站号 | 1              | 1-90 *                            | 请按照推荐设定设置此项参数   |
| 多台人机互连        | 关闭             | 关闭/主机/副机                          | 仅用于多台人机互连       |
| 人机互连通信速度      | 115200         | 38400/115200                      | 仅用于多台人机互连       |
| PLC 超时常数      | 3.0            | 1.5-5.0                           | 请采用默认设定         |
| PLC 数据包       | 0              | 0-10                              | 建议在 0-10 范围内设置  |

\* 注意此设定范围只针对 DL05/DL205/DL305/DL405 系列的某些 CPU 单元的特定的通讯端口,一般端口的地址皆固定设定为 1, 详细资料参考 PLC 硬件说明手册。

# PLC 软件设置:

1.必须取消安全密码的功能。

2.必须设定通讯端口采用 K sequence 协议。

3.注意有工作模式设定开关的 CPU 单元必须将开关设置在 TERM 状态。

其它详细设定请参阅光洋电子提供的相关 PLC 的编程软件使用手册.

参考网址: HTTP://www.automationdirect.com

## 可操作的地址范围:

| PLC 地址类型 | 可操作范围 | 格式 | 说明 |
|----------|-------|----|----|
|----------|-------|----|----|

#### EasyBuilder 500 使用手册

| Х  | 0– 77777 | 000  | 外部输入节点 |
|----|----------|------|--------|
| Y  | 0– 77777 | 000  | 外部输出节点 |
| С  | 0– 77777 | 000  | 内部辅助节点 |
| Т  | 0– 77777 | 000  | 定时器节点  |
| СТ | 0– 77777 | 000  | 计数器节点  |
| V  | 0– 77777 | 0000 | 数据寄存器  |

*说明:* O 表示八进制。

PLC 的某些地址类型, MT500 目前尚不支持, 可以利用实际支持的地址转换。

上表可操作范围为 MT500 触摸屏可操作范围,实际 PLC 的范围可能小于或大于此范围。

### 详细接线图:

*说明:* KOYO Direct Logic 系列 PLC 包含 DL05、DL105、DL205、DL305 和 DL405 等系列,所有系列的 CPU 单元都可以通过 CPU 上的 RS232/RS422 串行通讯口利用 K sequence 串行通讯协议与 WeinView MT500 触 摸屏连接,其中 DL240/DL250 和 DL405 系列的 PLC 还可以通过数据通讯模块来连接,相关的软件与硬件具体设定请参阅光洋电子提供的技术手册。

#### 1. CPU 单元 (DL05/DL105/DL230/DL240/DL250/DL350/DL450 RS232 Port)

WeinView MT500 触摸屏 PLC RS232 端口 9 针 D 形公头 **KOYO PLC** 

Direct Logic 系列 RS232 端口 6 脚 RJ-11 公头

| 2 TX  | 3 RX  |
|-------|-------|
| 3 RX  | 4 TX  |
| 5 GND | 1 GND |

说明: DL05 系列的 Port1&Port2、DL240 的 Port1&Port2、DL250 的 Port1、DL350 的 Port1 和 DL450 的 Port2 都是 RJ-12 的硬件接口,接线方式都如上图,但注意有些端口的地址是固定为 1 的,有些则需要 设定,另外请注意端口采用的通讯协议需要设定为 K sequence。\_\_\_\_\_\_

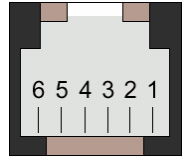

RJ-116 脚母头管脚排列

### 2.CPU 单元 (DL250 CPU Port2 RS232)

WeinView MT500 触摸屏 PLC RS232 端口 9 针 D 形公头 *KOYO PLC* DL250 CPU 单元 RS232 端口 2 15 针 SVGA 接口公头

| 2 TX  | 3 RX      |
|-------|-----------|
| 3 RX  | 2 TX      |
| 5 GND | 7 GND     |
|       | <br>4 RTS |
|       | 5 CTS     |

说明: DL250 CPU 单元的 Port2 结合了 RS232 和 RS422 两种电气接口,使用时请注意类型的设置。

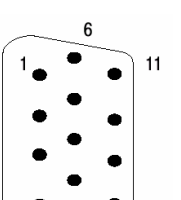

#### 15 针 SVGA 接口 D 形母头管脚排列

#### 3.CPU 单元 (DL250 CPU 单元 Port2 RS422)

 WeinView MT500
 触摸屏
 KOYO PLC

 PLC RS485 端口
 DL250 CPU 单元

 9针 D形母头
 RS422 端口 2

 15 针 SVGA 接口公头

| 1 RX- | 10 TX-  |
|-------|---------|
| 2 RX+ | 9 TX+   |
| 5 GND | 7 GND   |
| 3 TX- | 6 RX-   |
| 4 TX+ | 13 RX+  |
|       | 11 RTS+ |
|       | 14 CTS+ |
|       | 12 RTS- |
|       | 15 CTS- |

说明: DL250 CPU 单元的 Port2 结合了 RS232 和 RS422 两种电气接口,使用时请注意类型的设置。

#### 4.CPU 单元 (DL430/DL440/DL450 CPU 单元 Port0 RS232)

WeinView MT500 触摸屏 PLC RS232 端口 9 针 D 形公头 KOYO PLC

DL405 系列 CPU RS232 端口 0 15 针 D 形公头

| 2 TX  | 3 RX      |
|-------|-----------|
| 3 RX  | 2 TX      |
| 5 GND | 13 GND    |
|       | <br>1 YOP |
|       | <br>7 CTS |
|       | 2 YOM     |
|       | 4 ONLINE  |
|       | 14 GND    |

5.CPU 单元 (DL430/DL440/DL450 CPU 单元 Port1 & DL350 CPU 单元 Port2 RS232)

WeinView MT500 触摸屏

**KOYO PLC** 

PLC RS232 端口

9针 D 形公头

DL305/405 系列 CPU RS232 端口 25 针 D 形公头

| 2 TX  | <br>3 RX  |
|-------|-----------|
| 3 RX  | <br>2 TX  |
| 5 GND | 7 GND     |
|       | <br>4 RTS |
|       | 5 CTS     |
|       |           |

6.CPU 单元 (DL430/DL440/DL450 CPU 单元 Port1 & DL350 CPU 单元 Port2 RS422)

| WeinView MT500 触摸屏 | KOYO PLC              |
|--------------------|-----------------------|
| PIC RS485 端口       | DL305/DL405 系列 CPU 单元 |
| 9 针 D 形母头          | <b>RS422</b> 端口       |
|                    | 25 针 D 形公头            |

| 1 RX- | 16 TX-  |
|-------|---------|
| 2 RX+ | 14 TX+  |
| 5 GND | 7 GND   |
| 3 TX- | 10 RX-  |
| 4 TX+ | 9 RX+   |
|       | 19 RTS+ |
|       | 11 CTS+ |
|       | 18 RTS- |
|       | 23 CTS- |

7.CPU 单元 (DL450 CPU 单元 Port3 RS422)

WeinView MT500 触摸屏 PLC RS485 端口 9 针 D 形母头 **KOYO PLC** 

DL405 系列 CPU 单元 RS422 端口 3 25 针 D 形公头

| 1 RX- | 13 TX- |
|-------|--------|
| 2 RX+ | 12 TX+ |
| 5 GND | 7 GND  |
| 3 TX- | 25 RX- |
| 4 TX+ | 24 RX+ |

8.数据通讯单元 (DL205 系列 D2-DCM 单元和 DL405 系列 D4-DCM 单元 RS232)

WeinView MT500 触摸屏 PLC RS232 端口 9 针 D 形公头 *KOYO PLC* DL205/405 系列 DCM 单元 RS232 端口 25 针 D 形公头

| 2 TX  | 3 RX      |
|-------|-----------|
| 3 RX  | 2 TX      |
| 5 GND | 7 GND     |
|       | <br>4 RTS |
|       | 5 CTS     |

说明: DL205 系列 PLC 中仅 DL240/DL250CPU 支持 D2-DCM 单元, DL405 系列 PLC 全部支持 D4-DCM 单元,请注意单元上的通讯参数设定 DIP 开关的设定,必须设定为 DirectNET Slave 模式,另外需要注意通讯地址的设定,详细资料请参考光洋电子提供的硬件使用手册。

9.数据通讯单元 (DL205 系列 D2-DCM 单元和 DL405 系列 D4-DCM 单元 RS422)

| WeinView MT500 触摸屏<br>PLC RS485 端口<br>9 针 D 形母头 | <i>KOYO PLC</i><br>DL205/DL405 系列 DCM 单元<br>RS422 端口<br>25 针 D 形公头 |
|-------------------------------------------------|--------------------------------------------------------------------|
| 1 RX-                                           | 15/23 TX-                                                          |
| 2 RX+                                           | 14/22 TX+                                                          |
| 5 GND                                           | 7 GND                                                              |
| 3 TX-                                           | 16/24 RX-                                                          |
| 4 TX+                                           | 17/25 RX+                                                          |
|                                                 | 8/10 RTS+                                                          |
|                                                 | 12 CTS+                                                            |
|                                                 | 9/11 RTS-                                                          |
|                                                 | 13 CTS-                                                            |

说明: DL205 系列 PLC 中仅 DL240/DL250CPU 支持 D2-DCM 单元, DL405 系列 PLC 全部支持 D4-DCM 单元,请注意单元上的通讯参数设定 DIP 开关的设定,必须设定为 DirectNET Slave 模式,另外需 要注意通讯地址的设定,详细资料请参考光洋电子提供的硬件使用手册。

## 14.4 Allen-Bradley PLC

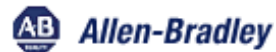

# 罗克韦尔自动化

## Allen-Bradley Micrologix 系列 PLC 与 WeinView MT500 触摸屏的连接说明

# EasyBuilder500 软件设置:

| 参数项           | 推荐设置   | 可选设置                              | 注意事项            |
|---------------|--------|-----------------------------------|-----------------|
| PLC 类型        | AB DF1 |                                   |                 |
| 通信口类型         | RS232  | RS232/RS485                       |                 |
| 数据位           | 8      | 7 or 8                            | 此协议中数据位固定为 8 位  |
| 停止位           | 1      | 1 or 2                            | 必须与 PLC 通信口设定相同 |
| 波特率           | 19200  | 9600/19200/38400/<br>57600/115200 | 必须与 PLC 通信口设定相同 |
| 校验            | 无      | 偶检验/奇校验/无                         | 必须与 PLC 通信口设定相同 |
| 人机站号          | 0      | 0-255                             | 用户无需设定,请采用推荐值   |
| <b>PLC</b> 站号 | 0      | 0-255                             | 用户无需设定,请采用推荐值   |
| 多台人机互连        | 关闭     | 关闭/主机/副机                          | 仅用于多台人机互连       |
| 人机互连通信速度      | 115200 | 38400/115200                      | 仅用于多台人机互连       |
| PLC 超时常数      | 3.0    | 1.5-5.0                           | 请采用默认设定         |
| PLC 数据包       | 0      | 0-10                              | 建议在 0-10 范围内设置  |

说明:注意 Micrologix PLC 的通讯参数设定必须设定 DF1 为全双工模式,并设定为无硬件握手信号。

# PLC 软件设置:

1.请参阅 ROCKWELL 提供的相关 PLC 的编程软件使用手册.

参考网址: HTTP://www.AB.com

### 可操作的地址范围:

| PLC 地址类型 | 可操作范围     | 格式       | 说明     |
|----------|-----------|----------|--------|
| l1       | 0 – 25415 | DDD (DD) | 外部输入节点 |
| O0       | 0 – 25415 | DDD (DD) | 外部输出节点 |

#### EasyBuilder 500 使用手册

| B3/10/11/12/13       | 0 – 25415 | DDD (DD) | 内部辅助节点               |
|----------------------|-----------|----------|----------------------|
| T4SV                 | 0 - 254   | DDD      | 定时器设定值寄存器            |
| T4PV                 | 0 - 254   | DDD      | 定时器实际值寄存器            |
| C5SV                 | 0 - 254   | DDD      | 计数器设定值寄存器            |
| C5PV                 | 0 - 254   | DDD      | 计数器实际值寄存器            |
| F8                   | 0 - 254   | DDD      | 浮点数据寄存器( <b>双字</b> ) |
| N7/10/11/12/13/14/15 | 0 - 254   | DDD      | 数据寄存器                |

说明: D 表示十进制,在括号之后的 DD 表示范围为 0-15,注意当地址小于 10 时,数字前面需要有 0,如 8 要写成 08。

上表可操作范围为 MT500 触摸屏可操作范围,实际 PLC 的范围可能小于或大于此范围。

### 详细接线图:

*说明:* Allen-Bradley Micrologix 系列 PLC 包含 Micrologix1000、Micrologix1200 和 Microligix1500 三个系列, 都可以通过 CPU 单元的串行通讯口利用 DF1 串行通讯协议与 WeinView MT500 触摸屏连接,也可以通过 Allen-Bradley 提供的 AIC+通讯模块来连接。相关的软件与硬件设定请参阅 ROCKWELL 提供的技术手册。 1.CPU 单元 Micrologix1000/1200/1500

> WeinView MT500 触摸屏 PLC RS232 端口 9 针 D 形公头

Allen-Bradley PLC Micrologix 系列 CPU RS232 端口 8 针 Din 圆形公头

| 2 TX  | 4 RXD |
|-------|-------|
| 3 RX  | 7 TXD |
| 5 GND | 2 GND |

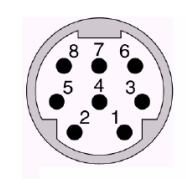

8针Din圆形母头管脚排列

#### 2.通讯模块 AIC+ (部件号 1761-NET-AIC) RS232

#### WeinView MT500 触摸屏

PLC RS232 端口 9 针 D 形公头 Allen-Bradley PLC Micrologix 系列 AIC+通讯模块 RS232 端口 9 针 D 形公头

| 2 TX  | 2 RXD |
|-------|-------|
| 3 RX  | 3 TXD |
| 5 GND | 5 GND |

WeinView MT500 触摸屏 PLC RS232 端口 9 针 D 形公头 Allen-Bradley PLC

Micrologix 系列 AIC+通讯模块 RS232 端口 8 针 Din 圆形公头

| 2 TX  | 4 RXD |
|-------|-------|
| 3 RX  | 7 TXD |
| 5 GND | 2 GND |

### Allen-Bradley SLC500 系列 PLC 与 WeinView MT500 触摸屏的连接说明

## EasyBuilder500 软件设置:

| 参数项           | 推荐设置   | 可选设置                              | 注意事项            |
|---------------|--------|-----------------------------------|-----------------|
| PLC 类型        | AB DF1 | AB DF1/AB DH485                   | 采用不同端口时选择不同的协议  |
| 通信口类型         | RS232  | RS232/RS485                       |                 |
| 数据位           | 8      | 7 or 8                            | 此协议中数据位固定为8位    |
| 停止位           | 1      | 1 or 2                            | 必须与 PLC 通信口设定相同 |
| 波特率           | 19200  | 9600/19200/38400/<br>57600/115200 | 必须与 PLC 通信口设定相同 |
| 校验            | 无      | 偶检验/奇校验/无                         | 必须与 PLC 通信口设定相同 |
| 人机站号          | 0      | 0-31                              | DF1 协议无需设定      |
| <b>PLC</b> 站号 | 1      | 0-31                              | DF1 协议采用推荐值     |
| 多台人机互连        | 关闭     | 关闭/主机/副机                          | 仅用于多台人机互连       |
| 人机互连通信速度      | 115200 | 38400/115200                      | 仅用于多台人机互连       |
| PLC 超时常数      | 3.0    | 1.5-5.0                           | 请采用默认设定         |
| PLC 数据包       | 0      | 0-10                              | 建议在 0-10 范围内设置  |

说明: 注意如果选择 DF1 通讯协议时,必须设定 PLC 通讯参数中 DF1 为全双工模式,校验模式设定为 CRC,并设定为无硬件握手信号,不需要设定 PLC 站号。如果选择 DH485 通讯协议时,注意必须设定 PLC 站号,且人机站号与 PLC 的站号必须不同。

# PLC 软件设置:

1.请参阅 ROCKWELL 提供的相关 PLC 的编程软件使用手册.

参考网址: <u>HTTP://www.AB.com</u>

### 可操作的地址范围:

| PLC 地址类型 | 可操作范围    | 格式      | 说明     |
|----------|----------|---------|--------|
| l1       | 0– 25415 | DDD(DD) | 外部输入节点 |
| O0       | 0– 25415 | DDD(DD) | 外部输出节点 |

#### EasyBuilder 500 使用手册

| B3/10/11/12/13       | 0– 25415 | DDD(DD) | 内部辅助节点               |
|----------------------|----------|---------|----------------------|
| T4SV                 | 0 - 254  | DDD     | 定时器设定值寄存器            |
| T4PV                 | 0 - 254  | DDD     | 定时器实际值寄存器            |
| C5SV                 | 0 - 254  | DDD     | 计数器设定值寄存器            |
| C5PV                 | 0 - 254  | DDD     | 计数器实际值寄存器            |
| F8                   | 0 - 254  | DDD     | 浮点数据寄存器( <b>双字</b> ) |
| N7/10/11/12/13/14/15 | 0 - 254  | DDD     | 数据寄存器                |

说明: D 表示十进制,在括之后的 DD 表示范围为 0-15,注意当地址小于 10 时,数字前面需要有 0,如 8 要写成 08。

上表可操作范围为 MT500 触摸屏可操作范围,实际 PLC 的范围可能小于或大于此范围。

#### 详细接线图:

说明: Allen-Bradley SLC500 系列 PLC 包含 SLC5/01、SLC5/02、SLC5/03、SLC5/04、SLC5/05 等型号的 CPU, 其中 SLC5/01 、SLC5/02 上没有 RS232 端口,不能直接通过 DF1 协议与触摸屏通讯,需要配置通讯 模块 1747-KE,利用模块上的 DF1 端口与触摸屏连接。SLC5/03、SLC5/04、SLC5/05 则可以直接利用 CPU 单元上的 DF1 端口与触摸屏连接。另外,所有型号的 CPU 都可以通过 CPU 单元的 DH485 端口与 WeinView 触摸屏连接。相关的软件与硬件设定请参阅 ROCKWELL 提供的技术手册。

1.CPU 单元(SLC5/03、SLC5/04、SLC5/05 CPU DF1 Port)

WeinView MT500 触摸屏 PLC RS232 端口 9针 D 形公头

**Allen-Bradley PLC** SLC500 系列 CPU **RS232** 端口 9针 D 形公头

Allen-Bradley PLC

SLC500 系列 CPU

**DH485**端口

| 2 TX  | 2 RXD |
|-------|-------|
| 3 RX  | 3 TXD |
| 5 GND | 5 GND |

2.CPU 单元(SLC5/01、SLC5/02、SLC5/03、SLC5/04、SLC5/05 CPU DH485 Port)

WeinView MT500 触摸屏 PLC RS485 端口

| 9针 | D形母头 |  |
|----|------|--|
|    |      |  |

RJ45 公头 1 RX-2 TX-/RX-2 RX+ 1 TX + /RX +5 GND 4 SG

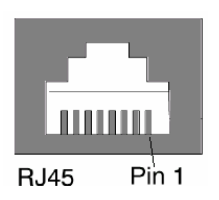

8针RJ-45母头管脚排列

#### 1.通讯模块(1747-KE DF1 Port)

### WeinView MT500 触摸屏 PLC RS232 端口

9针 D 形公头

### Allen-Bradley PLC

1747-KE 模块 DF1 RS232 端口 9 针 D 形公头

| 2 TX  | 3 RXD |
|-------|-------|
| 3 RX  | 2 TXD |
| 5 GND | 5 SG  |

# Allen-Bradley PLC5 系列 PLC 与 WeinView MT500 触摸屏的连接说明

### EasyBuilder500 软件设置:

| 5             |         |                                   |                 |
|---------------|---------|-----------------------------------|-----------------|
| 参数项           | 推荐设置    | 可选设置                              | 注意事项            |
| PLC 类型        | AB PLC5 |                                   |                 |
| 通信口类型         | RS232   | RS232/RS485                       |                 |
| 数据位           | 8       | 7 or 8                            | 此协议数据位固定为 8 位   |
| 停止位           | 1       | 1 or 2                            | 必须与 PLC 通信口设定相同 |
| 波特率           | 19200   | 9600/19200/38400/<br>57600/115200 | 必须与 PLC 通信口设定相同 |
| 校验            | 无       | 偶检验/奇校验/无                         | 必须与 PLC 通信口设定相同 |
| 人机站号          | 0       | 0-31                              | DF1 协议无需设定      |
| <b>PLC</b> 站号 | 1       | 0-31                              | DF1 协议采用推荐值     |
| 多台人机互连        | 关闭      | 关闭/主机/副机                          | 仅用于多台人机互连       |
| 人机互连通信速度      | 115200  | 38400/115200                      | 仅用于多台人机互连       |
| PLC 超时常数      | 3.0     | 1.5-5.0                           | 请采用默认设定         |
| PLC 数据包       | 0       | 0-10                              | 建议在 0-10 范围内设置  |

说明:注意必须设定 PLC 通讯参数中为全双工通讯模式,校验模式设定为 CRC,并设定为无硬件握手信号。

### PLC 软件设置:

1.请参阅 ROCKWELL 提供的相关 PLC 的编程软件使用手册.

参考网址: HTTP://www.AB.com

### 可操作的地址范围:

| PLC 地址类型       | 可操作范围        | 格式     | 说明     |
|----------------|--------------|--------|--------|
| l1             | 0.0 – 254.15 | DDD.DD | 外部输入节点 |
| O0             | 0.0 – 254.15 | DDD.DD | 外部输出节点 |
| B3/10/11/12/13 | 0.0 – 254.15 | DDD.DD | 内部辅助节点 |

### EasyBuilder 500 使用手册

| T4SV                 | 0 - 254 | DDD | 定时器设定值寄存器            |
|----------------------|---------|-----|----------------------|
| T4PV                 | 0 - 254 | DDD | 定时器实际值寄存器            |
| C5SV                 | 0 - 254 | DDD | 计数器设定值寄存器            |
| C5PV                 | 0 - 254 | DDD | 计数器实际值寄存器            |
| F8                   | 0 - 254 | DDD | 浮点数据寄存器( <b>双字</b> ) |
| N7/10/11/12/13/14/15 | 0 - 254 | DDD | 数据寄存器                |

说明: D 表示十进制,在.号之后的 DD 表示范围为 0-15,注意当地址小于 10 时,数字前面需要有 0,如 8 要写成 08。

上表可操作范围为 MT500 触摸屏可操作范围,实际 PLC 的范围可能小于或大于此范围。

### 详细接线图:

*说明:* Allen-Bradley PLC5 系列 PLC 包含等型号的 CPU,都可以直接利用 CPU 单元上的 DF1 端口与触摸屏 连接。相关的软件与硬件设定请参阅 ROCKWELL 提供的技术手册。

#### 1.CPU 单元(PLC5/10/11/15/20/25/30/40 CPU DF1 Port RS232)

WeinView MT500 触摸屏 PLC RS232 端口 9 针 D 形公头 Allen-Bradley PLC PLC5 系列 CPU RS232 端口 25 针 D 形公头

> 8 DCD 20 DTR

| 2 TX  | 3 RXD     |
|-------|-----------|
| 3 RX  | 2 TXD     |
| 5 GND | 7 SG      |
|       | <br>4 RTS |
|       | 5 CTS     |
|       | <br>6 DSR |

#### 2.CPU 单元(PLC5/10/11/15/20/25/30/40 CPU DF1 Port RS422)

| WeinView MT500 触摸屏 | Allen-Bradley PLC |
|--------------------|-------------------|
| PIC RS485 端口       | PLC5 系列 CPU       |
| 9 针 D 形母头          | <b>DF1</b> 端口     |
|                    | 25 针 D 形公头        |

| 1 RX- |       | 2 TX-   |
|-------|-------|---------|
| 2 RX+ |       | 14 TX+  |
| 5 GND |       | 7 SG    |
| 3 TX- |       | 3 RX-   |
| 4 TX+ |       | 16 RX+  |
|       | ·<br> | 4 RTS+  |
|       |       | 5 CTS+  |
|       |       | 19 RTS- |
|       |       | 13 CTS- |
|       |       | 6 DSR+  |
|       |       | 8 DCD+  |
|       |       | 20 DTR+ |
|       |       | 10 DCD- |
|       |       | 22 DSR- |
|       |       | 23 DTR- |

# 14.5 MODICON PLC

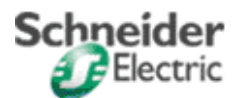

施耐德电气

# MODICON Compact(A/E984)/Momentum/Quantum 系列 PLC 与 MT500 触摸屏的连接说明

# EasyBuilder500 软件设置:

| 参数项           | 推荐设置       | 可选设置                              | 注意事项            |
|---------------|------------|-----------------------------------|-----------------|
| PLC 类型        | Modbus RTU |                                   |                 |
| 通信口类型         | RS232      | RS232/RS485                       |                 |
| 数据位           | 8          | 7 or 8                            | 此协议数据位固定为 8 位   |
| 停止位           | 1          | 1 or 2                            | 必须与 PLC 通信口设定相同 |
| 波特率           | 9600       | 9600/19200/38400/<br>57600/115200 | 必须与 PLC 通信口设定相同 |
| 校验            | 偶检验        | 偶检验/奇校验/无                         | 必须与 PLC 通信口设定相同 |
| 人机站号          | 0          | 0-255                             | 对此协议不需要设定       |
| <b>PLC</b> 站号 | 1          | 1-247*                            | 必须与 PLC 通信口设定相同 |
| 多台人机互连        | 关闭         | 关闭/主机/副机                          | 仅用于多台人机互连       |
| 人机互连通信速度      | 115200     | 38400/115200                      | 仅用于多台人机互连       |
| PLC 超时常数      | 3.0        | 1.5-5.0                           | 请采用默认设定         |
| PLC 数据包       | 0          | 0-10                              | 建议在 0-10 范围内设置  |

\* 实际 Quantum 系列 PLC 上的拨码开关的设定范围最大为 1-64。

# PLC 软件设置:

1.需要设置通讯端口的通讯协议为 Modbus RTU 模式。 请参阅施耐德提供的相关 PLC 的编程软件使用手册 参考网址: HTTP://www.modicon.com

### 可操作的地址范围:

| PLC 地址类型 | 可操作范围  | 格式   | 说明          |
|----------|--------|------|-------------|
| 0x       | 1-9999 | DDDD | 系统内部/外部输出节点 |
| 1x       | 1-9999 | DDDD | 系统内部/外部输入节点 |
| Зx       | 1-9999 | DDDD | 模拟输入数据寄存器   |
| 4x       | 1-9999 | DDDD | 数据寄存器       |

### *说明:* D表示十进制。

如果需要操作双字变量,只需在相应的元件地址属性对话框内选择字数为2即可。

上表可操作范围为 MT500 触摸屏可操作范围,实际 PLC 的范围可能小于或大于此范围。

## 详细接线图:

*说明:* Modicon Compact/Momentum/Quantum 系列的 PLC 都可以通过 CPU 模块上的通讯端口采用 Modbus RTU 协议与 WeinView 触摸屏连接,其中 Compact(A/E 984)系列中的 171 CCS 960 XX 没有 Modbus 串行通 讯端口,不能直接连接,但可以通过通讯模块 171 JNN 210 32 来连接,相关详细设定说明请参考施耐德电气 公司提供的技术手册。

### 1.CPU 单元(Compact/Momentum 系列 PLC RS232)

| WeinView MT500 触摸屏<br>PLC RS232 端口<br>9 针 D 形公头 | <i>Modicon PLC</i><br>Compact/Momentum 系列 CPU<br>通讯端口<br>8 针 RJ-45 公头 |
|-------------------------------------------------|-----------------------------------------------------------------------|
| 2 TX                                            | 4 RXD                                                                 |
| 3 RX                                            | 3 TXD                                                                 |
| 5 GND                                           | 5 GND                                                                 |
|                                                 | 6 RTS                                                                 |
|                                                 | 7 CTS                                                                 |

说明: Compact 系列的 CPU E984 - 258/265/275/285 的两个 Modbus 串行通讯口和 Momentum 系列 CPU 171 CCS 700/760/780 的通讯口 1 都是 RJ-45 的硬件接口,接线图如上图,需要注意相关的软硬件设定,请参考施耐德提供的技术手册。

RJ45 Pin 1

8 针 RJ-45 母头管脚排列

2.CPU 单元(Momentum 系列 PLC RS485)

WeinView MT500 触摸屏 PLC RS485 端口 9 针 D 形母头 *Modicon PLC* Momentum 系列 CPU 通讯端口 2

9 针 D 形公头

| 1 RX- | 6 TX- |
|-------|-------|
| 2 RX+ | 1 TX+ |
| 5 GND | 3 GND |
| 3 TX- | 7 RX- |
| 4 TX+ | 2 RX+ |

说明:只有 Momentum 系列的 CPU 171 CCS 780 和 171 CCC 980 拥有 RS485 Modbus 串行通讯口,接线图 如上图,需要注意相关的软硬件设定,请参考施耐德提供的技术手册。

3.CPU 单元(Compact/Quantum 系列 PLC RS232)

| WeinView MT500 触摸屏<br>PLC RS232 端口<br>9 针 D 形公头 | <i>Modicon PLC</i><br>Compact/Quantum 系列 CPU<br>通讯端口<br>9 针 D 形公头 |
|-------------------------------------------------|-------------------------------------------------------------------|
| 2 TX                                            | 2 RXD                                                             |
| 3 RX                                            | 3 TXD                                                             |
| 5 GND                                           | 5 GND                                                             |
|                                                 | 4 RTS                                                             |
|                                                 | 6 CTS                                                             |
|                                                 | 7 RTS                                                             |
|                                                 | 8 CTS                                                             |

说明: Compact 系列的 CPU A984 和 E984 - 241/245/251/255 的 Modbus 串行通讯口和 Quantum 系列 140CPU 系列的 Modbus 通讯口都是 9 针的 RS232 硬件接口,其中 Compact 的 A984-131/141、
E984-241/251 和 Quantum 的 140CPU 434/534 有两个 Modbus 通讯口,接线图如上图,需要注意 相关的软硬件设定,请参考施耐德提供的技术手册。

4.通信模块(172 JNN 210 32 使用于 Momentum 系列)

WeinView MT500 触摸屏 PLC RS232 端口 9 针 D 形公头 *Modicon PLC* 172 JNN 210 32 适配器 通讯端口 8 针 RJ-45 公头

| 2 TX  | 4 RXD     |
|-------|-----------|
| 3 RX  | 3 TXD     |
| 5 GND | 5 GND     |
|       | <br>6 RTS |
|       | 7 CTS     |

WeinView MT500 触摸屏 PLC RS485 端口 9 针 D 形母头 *Modicon PLC* 172 JNN 210 32 适配器 通讯端口

8 针 RJ-45 公头

6 CTS 7 RTS 8 CTS

| 1 RX- | <br>6 TX- |
|-------|-----------|
| 2 RX+ | 3 TX+     |
| 5 GND | 5 GND     |
| 3 TX- | 1 RX-     |
| 4 TX+ | 2 RX+     |

说明: 172 JNN 210 32 适配器与 CPU 171CCS 780 或者 171 CCC 780 配置时,适配器上的 RS485 端口无效,请注意相关的硬件设定,请参考施耐德提供的技术手册。

5.通讯模块(NOM 21X 00 用于 Quantum 系列 PLC RS232)

| WeinView MT500 触摸屏<br>PLC RS232 端口<br>9 针 D 形公头 | <i>Modicon PLC</i><br>NOM 21X 00 系列 适配器<br>通讯端口<br>9 针 D 形公头 |
|-------------------------------------------------|--------------------------------------------------------------|
| 2 TX                                            | 2 RXD                                                        |
| 3 RX                                            | 3 TXD                                                        |
| 5 GND                                           | 5 GND                                                        |
|                                                 | 4 RTS                                                        |

MODICON TSX Micro & Nano & Neza 系列 PLC 与 WeinView MT500 触摸屏的连接说明

EasyBuilder500 软件设置:

### EasyBuilder 500 使用手册

| 参数项           | 推荐设置                       | 可选设置                              | 注意事项            |
|---------------|----------------------------|-----------------------------------|-----------------|
| PLC 类型        | TELEMECANIQUE<br>UniTelWay |                                   |                 |
| 通信口类型         | RS485                      | RS232/RS485                       |                 |
| 数据位           | 8                          | 7 or 8                            | 此协议数据位固定为8位     |
| 停止位           | 1                          | 1 or 2                            | 必须与 PLC 通信口设定相同 |
| 波特率           | 9600                       | 9600/19200/38400/<br>57600/115200 | 必须与 PLC 通信口设定相同 |
| 校验            | 奇检验                        | 偶检验/奇校验/无                         | 必须与 PLC 通信口设定相同 |
| 人机站号          | 1                          | 1-5                               | 建议按照推荐参数设置      |
| <b>PLC</b> 站号 | 4                          | 1-97                              | 建议按照推荐参数设置      |
| 多台人机互连        | 关闭                         | 关闭/主机/副机                          | 仅用于多台人机互连       |
| 人机互连通信速度      | 115200                     | 38400/115200                      | 仅用于多台人机互连       |
| PLC 超时常数      | 3.0                        | 1.5-5.0                           | 请采用默认设定         |
| PLC 数据包       | 0                          | 0-10                              | 建议在 0-10 范围内设置  |

### PLC 软件设置:

1.设置通讯端口的通讯协议为 UniTelway。 请参阅施耐德提供的相关 PLC 的编程软件使用手册 参考网址: <u>HTTP://www.modicon.com</u>

### 可操作的地址范围:

| PLC 地址类型 | 可操作范围     | 格式      | 说明       |
|----------|-----------|---------|----------|
| S        | 0-32767   | DDD     | 系统内部节点   |
| М        | 0-32767   | DDD     | 内部辅助节点   |
| MW.B     | 0-3276715 | DDD(DD) | 数据寄存器位节点 |
| MW       | 0-9999    | DDDD    | 数据寄存器    |

*说明:* D表示十进制, 注意 MW.B 的操作范围格式为 DDD(DD)后面括号内的 DD 的范围是 0-15。

由于 UniTelWay 协议不支持外部设备操作 I、Q 等节点,所以需要通过操作 M 节点来实现转接。

如果需要操作双字变量,只需在相应的元件地址属性对话框内选择字数为2即可。

上表可操作范围为 MT500 触摸屏可操作范围,实际 PLC 的范围可能小于或大于此范围。

### 详细接线图:

*说明:* Modicon TSX 系列 PLC 包含 TSX37(Micro)和 TSX07(Nano / Neza)等型号,都可以通过 CPU 单元上的编程通讯口(Terminal port)与 WeinView 触摸屏连接,其中 TSX37-21/22 的 CPU 单元除编程通讯端口(TER) 外还有一个辅助通讯端口(AUX port),都可以用来连接触摸屏,但需要注意在 PL7 编程软件中分别设定端口的通讯参数,另外 Micro 系列还可以通过适配器 TSX PACC01 来连接,但需要硬件的通讯参数的设定,相关详细设定说明请参考施耐德电气公司提供的技术手册。

1.CPU 单元(TSX37-XX / TSX07-XX) *WeinView MT500* 触摸屏 PLC RS485 端口 9 针 D 形母头

*Modicon PLC* TSX 系列 CPU 通讯端口

8 针 Mini Din 圆形公头

| 1 RX- | 2 D-  |
|-------|-------|
| 2 RX+ | 1 D+  |
| 5 GND | 7 GND |

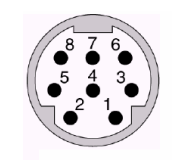

Mini Din 8 Pin

8针 Mini Din 圆形母头管脚排列

2.通信模块(TSX P ACC01 使用于 TSX37 系列 PLC)

WeinView MT500 触摸屏 PLC RS485 端口 9 针 D 形母头

Modicon PLC

TSX P ACC01 适配器 8 针 Mini Din 圆形公头

| 1 RX- | 2 D-  |
|-------|-------|
| 2 RX+ | 1 D+  |
| 5 GND | 7 GND |

说明: TSX P ACC01 适配器上有两个 TER 端口,都可以用来连接,但需要注意相关的硬件设定,请参考施 耐德提供的技术手册。

## 14.6 GE FANUC PLC

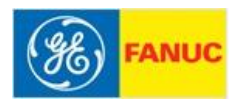

## 通用电气

### GE FANUC 90 & VersaMax 系列 PLC 与 Wein View MT500 触摸屏的连接说明

# EasyBuilder500 软件设置:

| 参数项           | 推荐设置              | 可选设置                              | 注意事项            |
|---------------|-------------------|-----------------------------------|-----------------|
| PLC 类型        | GE Fanuc<br>SNP-X |                                   |                 |
| 通信口类型         | RS485             | RS232/RS485                       |                 |
| 数据位           | 8                 | 7 or 8                            | 此协议数据位固定为 8 位   |
| 停止位           | 1                 | 1 or 2                            | 必须与 PLC 通信口设定相同 |
| 波特率           | 19200             | 9600/19200/38400/<br>57600/115200 | 必须与 PLC 通信口设定相同 |
| 校验            | 奇校验               | 偶检验/奇校验/无                         | 必须与 PLC 通信口设定相同 |
| 人机站号          | 0                 | 0-255                             | 对此协议不需设定        |
| <b>PLC</b> 站号 | 0                 | 0-255                             | 对此协议不需设定        |
| 多台人机互连        | 关闭                | 关闭/主机/副机                          | 仅用于多台人机互连       |
| 人机互连通信速度      | 115200            | 38400/115200                      | 仅用于多台人机互连       |
| PLC 超时常数      | 3.0               | 1.5-5.0                           | 请采用默认设定         |
| PLC 数据包       | 0                 | 0-10                              | 建议在 0-10 范围内设置  |

## PLC 软件设置:

1.请参阅通用电气提供的相关 PLC 的编程软件使用手册.
 参考网址: <u>HTTP://www.ge-fanuc.com</u>

### 可操作的地址范围:

| PLC 地址类型 | 可操作范围    | 格式  | 说明       |
|----------|----------|-----|----------|
| I        | 1– 10000 | DDD | 外部输入节点   |
| Q        | 1– 10000 | DDD | 外部输出节点   |
| М        | 1– 10000 | DDD | 内部辅助节点   |
| AI       | 1– 10000 | DDD | 模拟量输入寄存器 |
| AQ       | 1– 10000 | DDD | 模拟量输出寄存器 |
| R        | 1- 10000 | DDD | 数据寄存器    |

说明: D 表示十进制。

PLC 的某些地址类型, MT500 目前尚不支持, 可以利用实际支持的地址转换。

上表可操作范围为 MT500 触摸屏可操作范围,实际 PLC 的范围可能小于或大于此范围。

## 详细接线图:

*说明:* GE FANUC 90 & VersaMax 系列 PLC 包含 90-30、90-70、VersaMax Micro、VersaMax Nano 和 VersaMax 等系列,其中 90-30 系列的 CPU 都可以通过电源模块上的 RS485 串行通讯口利用通用电气的 SNP 串行通讯协议与 WeinView MT500 触摸屏连接,另外 CPU331/340/341/350/351/352/360/363/364 还可以通过 CMM311 通讯模块来连接, CPU351/352/363/364 也可以通过 CPU 单元上的串行通讯口来连接; 90-70 系列 CPU 都可以通过 CPU 单元上的串行通讯口来连接,或者通过 CMM711 通讯模块来连接; VersaMax (Micro & Nano)系列 CPU 都可以通过 CPU 单元上的串行通讯口与 WeinView 触摸屏连接;相关的软件与硬件具体设定 请参阅通用电器 GE Fanuc 提供的技术手册。

1.CPU 单元 (90-30/90-70/VersaMax)

WeinView MT500 触摸屏 PLC RS485 端口 9 针 D 形母头 *GE Fanuc PLC* 90 & VersaMax 系列 RS485 端口 15 针 D 形公头

| 1 RX- | 12 SDA     |
|-------|------------|
| 2 RX+ | 13 SDB     |
| 5 GND | 7 GND      |
| 3 TX- | 10 RDA     |
| 4 TX+ | 11 RDB     |
|       | 9 RT       |
|       | <br>6 RTSA |
|       | 15 CTSA    |
|       | <br>8 RTSB |
|       | 14 CTSB    |

说明: 90-30 系列的电源模块上的 RS485 端口以及 CPU351/352/363 上的 15 针 RS485 端口都按上图接线。

#### 2.CPU 单元 (90-30 系列 CPU351/352/363/364, 90-70 系列 CPX/CGR)

WeinView MT500 触摸屏 PLC RS232 端口 9 针 D 形公头 *GE Fanuc PLC* 90-30/90-70 系列 RS232 端口 6 脚 RJ-11 公头

| 2 TX  | 5 RX  |
|-------|-------|
| 3 RX  | 2 TX  |
| 5 GND | 3 GND |

#### 3.CPU 单元 (VersaMax 系列 CPU001/002/005/E05)

WeinView MT500 触摸屏 PLC RS232 端口 9 针 D 形公头 *GE Fanuc PLC* VersaMax 系列 CPU

RS232 端口 9 针 D 形公头

| 2 TX  | 3 RX  |
|-------|-------|
| 3 RX  | 2 TX  |
| 5 GND | 5 GND |

4.CPU 单元 (VersaMax Micro & Nano 系列)

WeinView MT500 触摸屏 PLC RS232 端口 9 针 D 形公头 *GE Fanuc PLC* VersaMax Micro &Nano 系列 CPU RS232 端口 8 脚 RJ-45 公头

| 2 TX  | 6 RX  |
|-------|-------|
| 3 RX  | 5 TX  |
| 5 GND | 1 GND |

#### 5.通讯模块 CMM311 RS232

#### WeinView MT500 触摸屏 PLC RS232 端口

9针 D 形公头

*GE Fanuc PLC* 90-30 系列 CMM311 通讯模块 端口 1 RS232 25 针 D 形公头

| 2 TV  | 2     | DVD |
|-------|-------|-----|
| 2 1 Å | 3     | RAD |
| 3 RX  | 2     | TXD |
| 5 GND | 7     | GND |
|       | <br>4 | RTS |
|       | 5     | CTS |

WeinView MT500 触摸屏 PLC RS232 端口 9 针 D 形公头

#### **GE Fanuc PLC**

DCD

20 DTR

8

90-30 系列 CMM311 通讯模块 端口 2 RS232 25 针 D 形公头

| 2 TX  |   | 16 RXD |
|-------|---|--------|
| 3 RX  |   | 14 TXD |
| 5 GND |   | 7 GND  |
|       |   | 19 RTS |
|       |   | 15 CTS |
|       | [ | 18 DCD |
|       |   | 17 DTR |

#### 6.通讯模块 CMM711 RS232

WeinView MT500 触摸屏 PLC RS232 端口 9 针 D 形公头 *GE Fanuc PLC* 90-70 系列 CMM711 通讯模块 RS232 端口 25 针 D 形公头

| 2 TX  |         | 3  | RXD |
|-------|---------|----|-----|
| 3 RX  |         | 2  | TXD |
| 5 GND |         | 7  | GND |
|       |         | 4  | RTS |
|       |         | 5  | CTS |
|       | <b></b> | 8  | DCD |
|       | L       | 20 | DTR |

### 7.通讯模块 CMM311/CMM711 RS485

WeinView MT500 触摸屏 PLC RS485 端口 9 针 D 形母头 GE Fanuc PLC 90 系列 CMM 通讯模块 RS485 端口 25 针 D 形公头

| 1 RX- | ]       | 9  | SDA    |
|-------|---------|----|--------|
| 2 RX+ |         | 21 | SDB    |
| 5 GND |         | 7  | GND    |
| 3 TX- |         | 13 | RDA    |
| 4 TX+ |         | 25 | RDB    |
|       |         | 10 | RTSA   |
|       | Γ       | 11 | CTSA   |
|       |         | 12 | TERCTS |
|       | <b></b> | 22 | RTSB   |
|       |         | 23 | CTSB   |

说明: CMM311 的一个 25 针端口可以配置为两个端口,其中端口 2 可以设置为 RS232 或者 RS485,请注意 相关的设定; CMM711 的两个 25 针端口管脚定义相同,都可以通过 RS232 或者 RS485 连接,相关设定 请参考通用电气的技术手册。

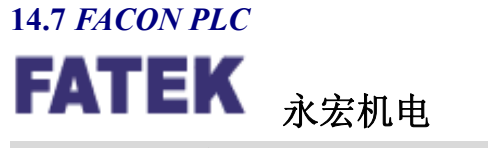

FACON FB 系列 PLC 与 WeinView MT500 触摸屏的连接说明

### EasyBuilder500 软件设置:

| 参数项    | 推荐设置     | 可选设置                              | 注意事项            |
|--------|----------|-----------------------------------|-----------------|
| PLC 类型 | FACON FB |                                   |                 |
| 通信口类型  | RS232    | RS232/RS485                       |                 |
| 数据位    | 7        | 7 or 8                            | 必须与 PLC 通信口设定相同 |
| 停止位    | 1        | 1 or 2                            | 必须与 PLC 通信口设定相同 |
| 波特率    | 9600     | 9600/19200/38400/<br>57600/115200 | 必须与 PLC 通信口设定相同 |
| 校验     | 偶检验      | 偶检验/奇校验/无                         | 必须与 PLC 通信口设定相同 |
#### EasyBuilder 500 使用手册

| 人机站号          | 0      | 0-255        | 对此协议不需要设定       |
|---------------|--------|--------------|-----------------|
| <b>PLC</b> 站号 | 0      | 0-255        | 必须与 PLC 通信口设定相同 |
| 多台人机互连        | 关闭     | 关闭/主机/副机     | 仅用于多台人机互连       |
| 人机互连通信速度      | 115200 | 38400/115200 | 仅用于多台人机互连       |
| PLC 超时常数      | 3.0    | 1.5-5.0      | 请采用默认设定         |
| PLC 数据包       | 0      | 0-10         | 建议在 0-10 范围内设置  |

#### PLC 软件设置:

1.请参阅相关 PLC 的编程软件使用手册.
参考网址: <u>HTTP://www.fatek.com</u>

#### 可操作的地址范围:

| PLC 地址类型 | 可操作范围    | 格式  | 说明          |
|----------|----------|-----|-------------|
| Х        | 0 - 9999 | DDD | 外部输入节点      |
| Y        | 0 - 9999 | DDD | 外部输出节点      |
| М        | 0 - 9999 | DDD | 内部辅助节点      |
| S        | 0 - 9999 | DDD | 顺序控制节点      |
| Т        | 0 - 9999 | DDD | 定时器节点       |
| С        | 0 - 9999 | DDD | 计数器节点       |
| R        | 0 - 9999 | DDD | 数据寄存器       |
| D        | 0 - 9999 | DDD | 数据寄存器       |
| RT       | 0 - 9999 | DDD | 定时器缓存器      |
| RC       | 0 - 9999 | DDD | 计数器缓存器      |
| DRT      | 0 - 9999 | DDD | 定时器缓存器(双字)  |
| DRC      | 0 - 9999 | DDD | 计数器缓存器 (双字) |

说明: D 表示十进制。

上表可操作范围为 MT500 触摸屏可操作范围,实际 PLC 的范围可能小于或大于此范围。

#### 详细接线图:

*说明:* FACON FB 系列 PLC 包含 MA 和 MC 两个系列,型号有 FBE –20/28/40MA / FBE –20/28/40MC 和 FBN –19/26/36MCT,其中 MA 系列标准 CPU 单元提供 1 个 HCMOS 串行通讯口,MC 系列则提供 3 个串行通讯口(1HCMOS & 1RS232 & 1RS485)。MA 系列 CPU 单元需要通过通讯接口模块 FB-DTBR 或者 FB-DTBR-E 将 HCMOS 转换为 RS232/RS485 后才能连接。

1.CPU 单元

WeinView MT500 触摸屏 PLC RS232 端口 9 针 D 形公头

*FACON FB PLC* MC 系列 CPU RS232 端口 15 针 D 形公头

| 2 TX  | 1 RXD     |
|-------|-----------|
| 3 RX  | 2 TXD     |
| 5 GND | 6 GND     |
|       | <br>3 RTS |
|       | 4 CTS     |

#### WeinView MT500 触摸屏

PLC RS485 端口

9针 D 形母头

# FACON FB PLC CPU RS485 端口

15 针 D 形公头

| 1 py_  | 7 D. |
|--------|------|
| · KA-  | 1 0- |
| 2 RX+  | 5 D+ |
| 2 10/1 | 5 D: |

#### 2.通讯模块 FB-DTBR/DTBR-E

#### WeinView MT500 触摸屏

PLC RS232 端口 9 针 D 形公头

#### FACON FB PLC

FB-DTBR/DTBR-E 通讯模块 RS232 端口 15 针 D 形公头

| 2 TX  | <br>1 RXD |
|-------|-----------|
| 3 RX  | 2 TXD     |
| 5 GND | 6 GND     |
|       | <br>3 RTS |
|       | 4 CTS     |

#### 3.通讯模块 FB-DTBR/DTBR-E

WeinView MT500 触摸屏 PLC RS232 端口 9 针 D 形公头

#### FACON FB PLC

FB-DTBR/DTBR-E 通讯模块 RS232 端口 9 针 D 形公头

| 2 TX  | 3 RXD |
|-------|-------|
| 3 RX  | 2 TXD |
| 5 GND | 5 GND |

#### 4.通讯模块 FB-DTBR/DTBR-E

WeinView MT500 触摸屏 PLC RS485 端口

9针 D 形母头

FACON FB PLC FB-DTBR/DTBR-E 通讯模块 RS485 端口 3 脚接线端子

| 1 RX- | D- |
|-------|----|
| 2 RX+ | D+ |

5.RS232: FBs Port0

#### WeinView MT500 触摸屏 PLC RS232 端口 9 针 D 形公头

# FACON FB PLC FB-DTBR/DTBR-E 通讯模块

4 针圆形公头

| 2 TX - | 4 RX  |
|--------|-------|
| 3 RX   | 3 TX  |
| 5 GND  | 2 GND |

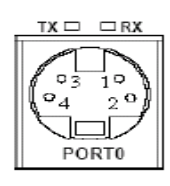

#### 14.8 SIEMENS PLC

# SIEMENS 西门子自动化

SIEMENS S7200 系列 PLC 与 WeinView MT500 触摸屏的连接说明

# EasyBuilder500 软件设置:

| 参数项      | 推荐设置           | 可选设置                              | 注意事项            |
|----------|----------------|-----------------------------------|-----------------|
| PLC 类型   | SIEMENS S7/200 |                                   |                 |
| 通信口类型    | RS485          | RS232/RS485                       |                 |
| 数据位      | 8              | 7 or 8                            | 此协议数据位固定为8位     |
| 停止位      | 1              | 1 or 2                            | 必须与 PLC 通信口设定相同 |
| 波特率      | 9600           | 9600/19200/38400/<br>57600/115200 | 必须与 PLC 通信口设定相同 |
| 校验       | 偶检验            | 偶检验/奇校验/无                         | 必须与 PLC 通信口设定相同 |
| 人机站号     | 0              | 0-255                             | 对此协议不需要设定       |
| PLC 站号   | 2              | 0-255                             | 必须采用推荐的设定       |
| 多台人机互连   | 关闭             | 关闭/主机/副机                          | 仅用于多台人机互连       |
| 人机互连通信速度 | 115200         | 38400/115200                      | 仅用于多台人机互连       |
| PLC 超时常数 | 3.0            | 1.5-5.0                           | 请采用默认设定         |
| PLC 数据包  | 0              | 0-10                              | 建议在 0-10 范围内设置  |

# PLC 软件设置:

需要设置 PLC 地址为 2。
请参阅 SIEMENS 相关 PLC 的编程软件使用手册
参考网址: <u>HTTP://www.siemens.com/s7-200</u>

## 可操作的地址范围:

| PLC 地址类型 | 可操作范围    | 格式   | 说明     |
|----------|----------|------|--------|
|          | 0-4095.7 | DDDO | 外部输入节点 |
| Q        | 0-4095.7 | DDDO | 外部输出节点 |
| М        | 0-4095.7 | DDDO | 内部辅助节点 |
| VW       | 0-10238  | DDDD | 数据寄存器  |

*说明:* D表示十进制, O表示八进制, 范围为 0-7, 注意 VW 地址起始必须为偶数。

如果需要操作双字变量,只需在相应的元件地址属性对话框内选择字数为2即可。

3 D+

5 GND

#### 详细接线图:

*说明:* SIEMENS S7-200 系列 PLC 包含 CPU212/CPU214/CPU215/CPU216/CPU221/CPU222/CPU224/ CPU226 等型号,都可以通过 CPU 单元上的编程通讯口(PPI 端口)与 WeinView 触摸屏连接,其中 CPU226 有两个通讯端口,都可以用来连接触摸屏,但需要分别设定通讯参数。通过 CPU 直接连接时需要注意软件中 通讯参数的设定,相关详细设定说明请参考 SIEMENS 公司提供的技术手册。

#### 1.CPU 单元

2 RX+

5 GND

| <i>WeinView MT500</i> 触摸屏<br>PLC RS485 端口 | SIEMENS PLC<br>S7-200 系列 CPU |
|-------------------------------------------|------------------------------|
| 9针 D 形母头                                  | PPI 通讯端口<br>9 针 D 形公头        |
| 1 RX-                                     | 8 D-                         |

# SIEMENS S7300 系列 PLC 与 WeinView MT500 触摸屏的连接说明

#### EasyBuilder500 软件设置:

| 参数项      | 推荐设置                          | 可选设置                                                    | 注意事项                        |
|----------|-------------------------------|---------------------------------------------------------|-----------------------------|
| PLC 类型   | SIEMENS S7/300<br>HMI adapter | SIEMENS S7/300 HMI adapter<br>SIEMENS S7/300 PC adapter | 使用不同的通讯适配器时,应<br>当选择对应的类型。* |
| 通信口类型    | RS232                         | RS232/RS485                                             |                             |
| 数据位      | 8                             | 7 or 8                                                  | 此协议数据位固定为8位                 |
| 停止位      | 1                             | 1 or 2                                                  | 必须与 PLC 通信口设定相同             |
| 波特率      | 9600/19200                    | 9600/19200/38400/<br>57600/115200                       | 必须与 PLC 通信口设定相同             |
| 校验       | 奇检验                           | 偶检验/奇校验/无                                               | 必须与 PLC 通信口设定相同             |
| 人机站号     | 0                             | 0-255                                                   | 对此协议不需要设定                   |
| PLC 站号   | 2                             | 0-255                                                   | 必须采用推荐设置                    |
| 多台人机互连   | 关闭                            | 关闭/主机/副机                                                | 仅用于多台人机互连                   |
| 人机互连通信速度 | 38400                         | 38400/115200                                            | 仅用于多台人机互连                   |
| PLC 超时常数 | 3.0                           | 1.5-5.0                                                 | 请采用默认设定                     |
| PLC 数据包  | 0                             | 0-10                                                    | 建议在 0-10 范围内设置              |

\* SIEMENS S7/300 HMI adapter 的部件编号为 6ES7972-0CA10-0XA0, SIEMENS S7/300 PC adapter 的部件编 号为 6ES7972-0CA23-0XA0,当使用 PC adapter 时,波特率只能设定为 19200 或 38400,依照适配器上的拨码 开关的设定,详细资料请参考 SIEMENS 公司的产品型录。

#### PLC 软件设置:

必须创建数据块 DB10。
具体创建步骤请参阅 SIEMENS 相关 PLC 的编程软件使用手册
参考网址: <u>HTTP://www.aut.sea.siemens.com/s7-300</u>

#### 可操作的地址范围:

| PLC 地址类型 | 可操作范围    | 格式   | 说明     |
|----------|----------|------|--------|
| I        | 0-4095.7 | DDDO | 外部输入节点 |
| Q        | 0-4095.7 | DDDO | 外部输出节点 |
| М        | 0-4095.7 | DDDO | 内部辅助节点 |
| VB10     | 0-8192   | DDDD | 数据寄存器  |

说明: D表示十进制, O表示八进制, 范围为 0-7, 注意 VB10 就是 DB10, VB10 地址起始必须为偶数。

如果需要操作双字变量,只需在相应的元件地址属性对话框内选择字数为2即可。

#### 详细接线图:

*说明:* SIEMENS S7-300 系列 PLC 包含 CPU312/CPU313/CPU314/CPU315/ CPU316/CPU318 等型号,都可以通过 SIEMENS 提供的 HMI 通讯适配器或者 PC 通讯适配器与 WeinView 触摸屏连接,目前 MT500 系列 触摸屏尚不支持 SIEMENS 的 CP340 与 CP341 通讯模块,与 S7-300 通讯时,必须创建数据块 DB10, MT500 通过 DB10 与 S7-300 交换数据。使用适配器时请注意有关的 DIP 开关的设定,另外请注意创建 DB10 时需要定义数据的格式为字节(Byte),相关详细设定说明请参考 SIEMENS 公司提供的技术手册。

#### 1.HMI 通讯适配器 6ES7972-0CA10-0XA0

WeinView MT500 触摸屏 PLC RS232 端口 9 针 D 形公头 **SIEMENS PLC** S7-300 系列 HMI adapter RS232 端口 9 针 D 形母头

| 2 TX  | 2 RXD     |
|-------|-----------|
| 3 RX  | 3 TXD     |
| 5 GND | 5 GND     |
|       | <br>7 RTS |
|       | 8 CTS     |

#### 2.PC 通讯适配器 6ES7972-0CA23-0XA0

WeinView MT500 触摸屏 PLC RS232 端口

9针 D 形公头

SIEMENS PLC

S7-300 系列 PC adapter RS232 端口 9 针 D 形母头

| 2 TX  | 2 RXD |
|-------|-------|
| 3 RX  | 3 TXD |
| 5 GND | 5 GND |
|       | 7 RTS |
|       | 8 CTS |

#### 14.9 *LG PLC*

① LG Industrial Systems 韩国 LG 产电

#### LG Master K 系列 PLC 与 WeinView MT500 触摸屏的连接说明

#### EasyBuilder500 软件设置:

| 参数项           | 推荐设置                | 可选设置                                                           | 注意事项            |
|---------------|---------------------|----------------------------------------------------------------|-----------------|
| PLC 类型        | LG MASTER-K<br>Cnet | LG MASTER-K300S CPU<br>/ LG MASTER-K Cnet<br>/LG K10S1/LG K60S | 不同类型 PLC 选择不同 * |
| 通信口类型         | RS232               | RS232/RS485                                                    |                 |
| 数据位           | 8                   | 7 or 8                                                         | 必须与 PLC 通信口设定相同 |
| 停止位           | 1                   | 1 or 2                                                         | 必须与 PLC 通信口设定相同 |
| 波特率           | 9600/38400          | 9600/19200/38400/<br>57600/115200                              | 必须与 PLC 通信口设定相同 |
| 校验            | 无                   | 偶检验/奇校验/无                                                      | 必须与 PLC 通信口设定相同 |
| 人机站号          | 0                   | 0-255                                                          | 对此协议不需要设定       |
| <b>PLC</b> 站号 | 0                   | 0-31                                                           | 必须与 PLC 通信口设定相同 |
| 多台人机互连        | 关闭                  | 关闭/主机/副机                                                       | 仅用于多台人机互连       |
| 人机互连通信速度      | 115200              | 38400/115200                                                   | 仅用于多台人机互连       |
| PLC 超时常数      | 3.0                 | 1.5-5.0                                                        | 请采用默认设定         |
| PLC 数据包       | 0                   | 0-10                                                           | 建议在 0-10 范围内设置  |

\*说明: 当使用 LG K10S1 PLC 时 PLC 类型只能选择 LG K10S1,当使用 LG K10/30/60S 时 PLC 类型只能选择 LG K60S,当 Master-K 80S 系列时可以设定 LG MASTER-K300S CPU,注意波特率必须为 38400,也可以设定 LG MASTER-K Cnet,但 需要注意拨码开关的设定,仅 Cnet 协议支持 PLC 站号。

# PLC 软件设置:

1.请参阅 LG 产电提供的相关 PLC 的编程软件使用手册.
参考网址: <u>HTTP://www.lgis.com</u>

#### 可操作的地址范围:

| PLC 地址类型 | 可操作范围    | 格式   | 说明        |
|----------|----------|------|-----------|
| Р        | 0 – 255F | DDDH | 输入/输出节点   |
| К        | 0 – 255F | DDDH | 保持节点      |
| Μ        | 0 – 255F | DDDH | 内部辅助节点    |
| L        | 0 – 255F | DDDH | 连接继电器节点   |
| F        | 0 – 255F | DDDH | 特殊继电器节点   |
| T / C *  | 0 - 255  | DDD  | 定时器/计数器节点 |
| TV       | 0 - 255  | DDD  | 定时器当前值    |
| CV       | 0 - 255  | DDD  | 计数器当前值    |
| D        | 0 - 9999 | DDD  | 数据寄存器     |

说明: D 表示十进制, H 表示十六进制, 范围为 O - F。注意 T、C 节点只有当使用 LG K10S1 支持。

上表可操作范围为 MT500 触摸屏可操作范围,实际 PLC 的范围可能小于或大于此范围。

#### 详细接线图:

*说明:* LG Master K 系列 PLC 包含独立型和基板型两个系列,其中独立型包含 LG Master K 10S1/10S/30S /60S/80S 等系列的 CPU 单元,基板型的产品包含 LG Master K200S/300S/1000S 等系列的 CPU 单元,它们 都可以通过 CPU 单元上的通讯口与 WeinView 触摸屏连接,其中 Master K80S/200S/300S/1000S 的 CPU 单 元还可以通过扩展的 Cnet 通讯模块来连接。注意选用不同的 PLC 的 CPU 单元时,需要在触摸屏软件中设定 不同的 PLC 类型,使用 Cnet 协议通讯时,请注意相关的通讯参数设定,设定方法请参阅 LG 产电提供的说明 书。

#### 1.CPU 单元(K10S1/K10S/K30S/K60S/K80S/K200S/K300S/K1000S RS232)

| WeinView MT500 触摸屏 | LG Master K PLC |
|--------------------|-----------------|
| PIC RS232 端口       | Master K 系列 CPU |
| 9 针 D 形公头          | <b>RS232</b> 端口 |
|                    | 9 针 D 形公头*      |

| 2 TX  | 2 RXD |
|-------|-------|
| 3 RX  | 3 TXD |
| 5 GND | 5 GND |

说明:注意使用 K10S1 时触摸屏软件中必须,通讯波特率必须为 9600,使用 K10S/K30S/K60S/K100S 时需要设定 PLC 类型为 LG K60S,通讯波特率必须为 9600。使用 K80S/K200S/K300S/K1000S 时需要设定 PLC 类型为 LG MASTER-K300S CPU,通讯波特率必须设定为 38400。其中 K10S1/K10S 为 6 针 Mini Din 圆形接口。

6 Pin Mini DIN 接口管脚安

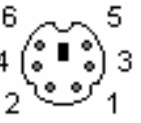

2.CPU 单元(K80S/K200S/K300S/K1000S Cnet RS232)

WeinView MT500 触摸屏 PLC RS232 端口 9 针 D 形公头 LG Master K PLC Master K 系列 CPU RS232 端口 9 针 D 形公头

| 2 TX  | 4 RXD |
|-------|-------|
| 3 RX  | 7 TXD |
| 5 GND | 5 GND |

说明: 使用 K80S/K200S/K300S/K1000S 的 Cnet 通讯方式时需要设定 PLC 类型为 LG MASTER-K Cnet, 通讯参数与触摸屏要设定一致。

#### 3.CPU 单元(LG Master K200S CPU K3P-07BS RS422)

WeinView MT500 触摸屏 PLC RS485 端口 9 针 D 形母头 *LG* Master K PLC Master K200 系列 CPU RS422 端口 5 脚接线端子

| 1 RX- | SDA |
|-------|-----|
| 2 RX+ | SDB |
| 5 GND | SG  |
| 3 TX- | RDA |
| 4 TX+ | RDB |

说明: 仅 K200S CPU K3P-07BS 内置 RS422/485 通讯口, PLC 类型应选择为 LG MASTER-K Cnet,请 注意通讯参数设定。

4.通讯模块(G7L-CUEB / G6L-CUEB / G4L-CUEA / G3L-CUEA Master K Cnet RS232)

WeinView MT500 触摸屏 PLC RS232 端口 9 针 D 形公头 LG Master K PLC Master K Cnet 模块 RS232 端口 9 针 D 形公头

| 2 RXD     |
|-----------|
| 3 TXD     |
| 5 GND     |
| <br>1 CD  |
| <br>7 RTS |
| 8 CTS     |
| 4 DTR     |
| 6 DSR     |
|           |

5.通讯模块(G7L-CUEC / G6L-CUEC / G4L-CUEA / G3L-CUEA Master K Cnet RS422)

WeinView MT500 触摸屏 PLC RS485 端口 9 针 D 形母头 *LG Master K PLC* Master K200 系列 CPU RS422 端口 5 脚接线端子

| 1 RX- | SDA |
|-------|-----|
| 2 RX+ | SDB |
| 5 GND | SG  |
| 3 TX- | RDA |
| 4 TX+ | RDB |

说明:使用 Cnet 通讯模块时,PLC 类型应选择为 LG MASTER-K Cnet,请注意通讯参数设定,需要利用 LG 提供的 Cnet Frame Editor 软件进行设定,通讯模块上的模式开关请设定在位置 3。

#### LG GLOFA 系列 PLC 与 Wein View MT500 触摸屏的连接说明

#### EasyBuilder500 软件设置:

| 参数项           | 推荐设置          | 可选设置                              | 注意事项            |
|---------------|---------------|-----------------------------------|-----------------|
| PLC 类型        | LG GLOFA Cnet |                                   |                 |
| 通信口类型         | RS232         | RS232/RS485                       |                 |
| 数据位           | 8             | 7 or 8                            | 必须与 PLC 通信口设定相同 |
| 停止位           | 1             | 1 or 2                            | 必须与 PLC 通信口设定相同 |
| 波特率           | 9600          | 9600/19200/38400/<br>57600/115200 | 必须与 PLC 通信口设定相同 |
| 校验            | 无             | 偶检验/奇校验/无                         | 必须与 PLC 通信口设定相同 |
| 人机站号          | 0             | 0-255                             | 对此协议不需要设定       |
| <b>PLC</b> 站号 | 0             | 0-31                              | 必须与 PLC 通信口设定相同 |
| 多台人机互连        | 关闭            | 关闭/主机/副机                          | 仅用于多台人机互连       |
| 人机互连通信速度      | 115200        | 38400/115200                      | 仅用于多台人机互连       |
| PLC 超时常数      | 3.0           | 1.5-5.0                           | 请采用默认设定         |
| PLC 数据包       | 0             | 0-10                              | 建议在 0-10 范围内设置  |

#### PLC 软件设置:

1.请参阅 LG 产电提供的相关 PLC 的编程软件使用手册.

参考网址: <u>HTTP://www.lgis.com</u>

#### 可操作的地址范围:

| PLC 地址类型 | 可操作范围     | 格式  | 说明      |
|----------|-----------|-----|---------|
| MX       | 0 –32767  | DDD | 内部节点继电器 |
| MW       | 0 - 32767 | DDD | 数据寄存器   |

说明: D 表示十进制。

上表可操作范围为 MT500 触摸屏可操作范围,实际 PLC 的范围可能小于或大于此范围。

# 详细接线图:

*说明:* LG GLOFA 系列 PLC 包含独立型和基板型两个系列,其中独立型包含 GM7 系列的 CPU 单元,基板型 的产品包含 GM3/GM4/GM6 等系列的 CPU 单元,它们都可以通过 CPU 单元上的通讯口与 WeinView 触摸屏 连接,还可以通过扩展的 Cnet 通讯模块使用 Cnet 协议来连接,请注意相关的通讯参数设定何硬件拨码开关

#### 的设定,设定方法请参阅 LG 产电提供的说明书。

1.CPU 单元 (GM3/GM4/GM6/GM7 系列 CPU Cnet 通讯端口)

#### WeinView MT500 触摸屏 PLC RS232 端口

9针 D 形公头

LG GLOFA PLC

GLOFA 系列 CPU Cnet RS232 端口 9 针 D 形公头\*

| 2 TX  | 4 RXD |
|-------|-------|
| 3 RX  | 7 TXD |
| 5 GND | 5 GND |

2.通讯模块(G7L-CUEB / G6L-CUEB / G4L-CUEA / G3L-CUEA Cnet RS232)

WeinView MT500 触摸屏

PLC RS232 端口 9 针 D 形公头 *LG GLOFA PLC* GLOFA Cnet 通讯模块 RS232 端口 9 针 D 形公头

| 2 TX  |   | 2 RXD |
|-------|---|-------|
| 3 RX  | ] | 3 TXD |
| 5 GND | ] | 5 GND |
|       | - | 1 CD  |
|       |   | 7 RTS |
|       |   | 8 CTS |
|       |   | 4 DTR |
|       |   | 6 DSR |
|       |   |       |

5.通讯模块(G7L-CUEC/G6L-CUEC/G4L-CUEA/G3L-CUEA Cnet RS422)

WeinView MT500 触摸屏 PLC RS485 端口 9 针 D 形母头 LG GLOFA PLC

GLOFA Cnet 通讯模块 RS422 端口 5 脚接线端子

| 1 RX- | SDA |
|-------|-----|
| 2 RX+ | SDB |
| 5 GND | SG  |
| 3 TX- | RDA |
| 4 TX+ | RDB |

说明:请注意通讯参数设定,需要利用 LG 提供的 Cnet Frame Editor 软件进行设定。通讯模块上的模式选择开关请设定在位置 3,具体含义请参考 LG 提供的模块说明手册。

#### 14.10 Matsushita PLC

# **NAIS** FP 系列 PLC 与 WeinView MT500 触摸屏的连接说明

# EasyBuilder500 软件设置:

| 参数项            | 推荐设置          | 可选设置                              | 注意事项              |
|----------------|---------------|-----------------------------------|-------------------|
| PLC 类型         | Matsushita FP |                                   |                   |
| 通信口类型          | RS232         | RS232/RS485                       | 根据不同的接口选择不同类型     |
| 数据位            | 8             | 7 or 8                            | 必须与 PLC 通信口设定相同   |
| 停止位            | 1             | 1 or 2                            | 必须与 PLC 通信口设定相同   |
| 波特率            | 9600          | 9600/19200/38400/<br>57600/115200 | 必须与 PLC 通信口设定相同   |
| 校验             | 奇检验           | 偶检验/奇校验/无                         | 必须与 PLC 通信口设定相同   |
| 人机站号           | 0             | 0-255                             | 对此协议不需要设定         |
| <b>PLC</b> 站号  | 1             | 0-255                             | 必须与 PLC 通信口设定相同 * |
| 多台人机互连         | 关闭            | 关闭/主机/副机                          | 仅用于多台人机互连         |
| 人机互连通信速度       | 38400         | 38400/115200                      | 仅用于多台人机互连         |
| PLC 超时常数       | 3.0           | 1.5-5.0                           | 请采用默认设定           |
| <b>PLC</b> 数据包 | 0             | 0-10                              | 建议在 0-10 范围内设置    |

\* FP 系列 PLC 站号一般默认为 1,但 FP3 由于有特殊控制,必须站号为 0,连接时请注意 PLC 的通讯设定。

# PLC 软件设置:

1.请参阅 NAIS 的相关 PLC 的编程软件使用手册.

参考网址: <u>HTTP://www.aromat.com</u>

#### 可操作的地址范围:

| PLC 地址类型 | 可操作范围     | 格式   | 说明            |
|----------|-----------|------|---------------|
| Х        | 0 – 9999F | DDDH | 外部输入节点        |
| Y        | 0 – 9999F | DDDH | 外部输出节点        |
| R        | 0 – 9999F | DDDH | 内部辅助节点        |
| L        | 0 - 9999  | DDD  | 连接控制节点        |
| Т        | 0 - 9999  | DDD  | 定时器节点         |
| С        | 0 - 9999  | DDD  | 计数器节点         |
| SV       | 0 - 9999  | DDD  | 定时器、计数器设定值寄存器 |
| EV       | 0 - 9999  | DDD  | 定时器、计数器实际值寄存器 |
| DT       | 0 - 9999  | DDD  | 数据寄存器         |

说明: D 表示十进制, H 表示十六进制, 范围为 0 - F。

#### 详细接线图:

*说明*: NAIS FP 系列 PLC 包含 FP0、FP1、FP2、FP2SH、FP10SH 和 FP3 等系列,都可以通过 CPU 单元 上的编程端口或通讯端口与 WeinView MT500 系列触摸屏连接,具体的硬件设定说明请参阅松下电工提供的 技术手册。

1.CPU 单元 RS232

#### WeinView MT500 触摸屏 PLC RS232 端口

9针 D 形公头

NAIS FP PLC FP0/FP2/FP2SH/FPM CPU 编程端口(Tool Port) 5 针 Din 圆形公头

| 2 TX  | 3 RXD |
|-------|-------|
| 3 RX  | 2 TXD |
| 5 GND | 1 GND |

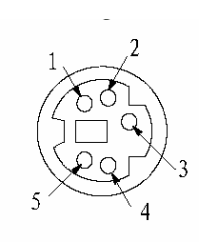

5针 Din 圆形母头管脚排列

Mini Din 5Pin

WeinView MT500 触摸屏 PLC RS232 端口 9 针 D 形公头

#### *NAIS FP PLC* FP0 CPU RS232 通讯端口 3 脚接线端子

| 2 TX  | R |
|-------|---|
| 3 RX  | S |
| 5 GND | G |

说明: FP0 系列中仅 FP0-C××C××的型号才有 RS232 通讯端口。

WeinView MT500 触摸屏

PLC RS232 端口 9 针 D 形公头

#### NAIS FP PLC FP1/FP2/FP2SH/FP10SH CPU RS232 通讯端口 9 针 D 形公头

| 2 TX  | 3 RXD |
|-------|-------|
| 3 RX  | 2 TXD |
| 5 GND | 7 GND |
|       | 4 RTS |
|       | 5 CTS |
|       | 8 CD  |
|       | 9 ER  |

说明: FP1 系列中仅 FP1-C××C 的型号才有 9 针 RS232 通讯端口, FP10SH 的编程口也可以用来 连接触摸屏,接线方法同上图。 2.CPU 单元 RS422/485

WeinView MT500 触摸屏 PLC RS485 端口

9针 D 形母头

#### NAIS FP PLC

FP1 CPU RS422 编程端口 圆形 Hirose 8Pin Port

| 1 RX- | 2 TXDA |
|-------|--------|
| 2 RX+ | 5 TXDB |
| 5 GND | 1 GND  |
| 3 TX- | 3 RXDA |
| 4 TX+ | 6 RXDB |

8 针 Hirose 圆形母头管脚排列

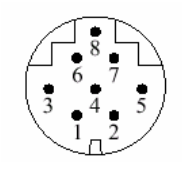

Hirose 8Pin

WeinView MT500 触摸屏 PLC RS485 端口 9 针 D 形母头

| 1 RX- | 9 TXDA      |
|-------|-------------|
| 2 RX+ | 2 TXDB      |
| 5 GND | 7 GND       |
| 3 TX- | 10 RXDA     |
| 4 TX+ | 3 RXDB      |
|       | <br>4 RTS+  |
|       | 5 CTS+      |
|       | <br>11 RTS- |
|       | 12 CTS-     |

说明:具体的软件及硬件设定请参阅松下电工提供的技术手册。

#### NAIS FP PLC

FP3 CPU RS422 编程端口 15 针 D 形公头

#### 14.11 DELTA PLC

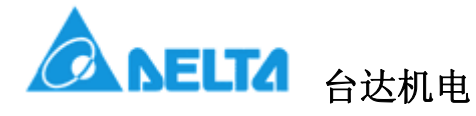

DELTA DVP 系列 PLC 与 WeinView MT500 触摸屏的连接说明

# EasyBuilder500 软件设置:

| 参数项           | 推荐设置      | 可选设置                              | 注意事项            |
|---------------|-----------|-----------------------------------|-----------------|
| PLC 类型        | DELTA DVP |                                   |                 |
| 通信口类型         | RS232     | RS232/RS485                       |                 |
| 数据位           | 7         | 7 or 8                            | 必须与 PLC 通信口设定相同 |
| 停止位           | 1         | 1 or 2                            | 必须与 PLC 通信口设定相同 |
| 波特率           | 9600      | 9600/19200/38400/<br>57600/115200 | 必须与 PLC 通信口设定相同 |
| 校验            | 偶检验       | 偶检验/奇校验/无                         | 必须与 PLC 通信口设定相同 |
| 人机站号          | 0         | 0-255                             | 对此协议不需要设定       |
| <b>PLC</b> 站号 | 1         | 0-255                             | 必须与 PLC 通信口设定相同 |
| 多台人机互连        | 关闭        | 关闭/主机/副机                          | 仅用于多台人机互连       |
| 人机互连通信速度      | 115200    | 38400/115200                      | 仅用于多台人机互连       |
| PLC 超时常数      | 3.0       | 1.5-5.0                           | 请采用默认设定         |
| PLC 数据包       | 0         | 0-10                              | 建议在 0-10 范围内设置  |

# PLC 软件设置:

1.注意 PLC 通讯站号设置需要与触摸屏软件设置一致。 请参阅台达提供的相关 PLC 的编程软件使用手册 参考网址:<u>HTTP://www.deltadriver.com</u>

## 可操作的地址范围:

| PLC 地址类型 | 可操作范围   | 格式   | 说明            |
|----------|---------|------|---------------|
| Х        | 0-23417 | 000  | 外部输入节点        |
| Y        | 0-23417 | 000  | 外部输出节点        |
| М        | 0-9999  | DDD  | 内部辅助节点        |
| S        | 0-9999  | DDD  | 顺序控制节点        |
| Т        | 0-9999  | DDD  | 定时器节点         |
| С        | 0-9999  | DDD  | 计数器节点         |
| TV       | 0-9999  | DDD  | 定时器缓存器        |
| CV       | 0-127   | DDD  | 计数器缓存器        |
| CV2      | 232-255 | DDD  | 计数器缓存器(双字32位) |
| D        | 0-9999  | DDDD | 数据寄存器         |

说明: D表示十进制, O表示八进制, 范围为 0-7。

# 详细接线图:

*说明:* DELTA DVP 系列 PLC 包含 DVP- 14/24/32/60ES00 和 DVP-XXES01 等型号,都可以通过 CPU 单 元上的编程通讯口与 WeinView 触摸屏连接,相关详细硬件说明请参考台达公司提供的技术手册。

1.CPU 单元

WeinView MT500 触摸屏 PLC RS232 端口 9 针 D 形公头 **Delta PLC** DVP 系列 CPU RS422 端口 8 针 Din 圆形公头

| 2 TX  | 5 RXD   |
|-------|---------|
| 3 RX  | 4 TXD   |
| 5 GND | 3/8 GND |

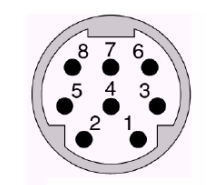

8针 Din 圆形母头管脚排列

Mini Din 8Pin Port

# 14.12 IDEC PLC

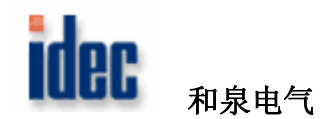

# IDEC Micro3 与 OpenNet 系列 PLC 与 WeinView MT500 触摸屏的连接说明

#### *EasyBuilder500* 软件设置:

| 参数项           | 推荐设置       | 可选设置                              | 注意事项            |
|---------------|------------|-----------------------------------|-----------------|
| PLC 类型        | IDEC Micro |                                   |                 |
| 通信口类型         | RS485      | RS232/RS485                       |                 |
| 数据位           | 7          | 7 or 8                            | 必须与 PLC 通信口设定相同 |
| 停止位           | 1          | 1 or 2                            | 必须与 PLC 通信口设定相同 |
| 波特率           | 9600       | 9600/19200/38400/<br>57600/115200 | 必须与 PLC 通信口设定相同 |
| 校验            | 偶检验        | 偶检验/奇校验/无                         | 必须与 PLC 通信口设定相同 |
| 人机站号          | 0          | 0-255                             | 对此协议不需要设定       |
| <b>PLC</b> 站号 | 255        | 0-255                             | 必须与 PLC 通信口设定相同 |
| 多台人机互连        | 关闭         | 关闭/主机/<br>副机                      | 仅用于多台人机互连       |
| 人机互连通信速度      | 115200     | 38400/115200                      | 仅用于多台人机互连       |
| PLC 超时常数      | 3.0        | 1.5-5.0                           | 请采用默认设定         |
| PLC 数据包       | 0          | 0-10                              | 建议在 0-10 范围内设置  |

#### PLC 软件设置:

请参阅和泉电气提供的相关 PLC 的编程软件使用手册 参考网址: <u>http://www.idec.com/usa/html/PLCs.html</u>

#### 可操作的地址范围:

| PLC 地址类型 | 可操作范围   | 格式   | 说明        |
|----------|---------|------|-----------|
| Х        | 0-20477 | DDDO | 外部输入节点    |
| Y        | 0-20477 | DDDO | 外部输出节点    |
| М        | 0-20477 | DDDO | 内部辅助节点    |
| RT       | 0-9999  | DDD  | 定时器实际值寄存器 |
| RC       | 0-9999  | DDD  | 计数器实际值寄存器 |
| D        | 0-9999  | DDD  | 数据寄存器     |

*说明*: D表示十进制, O表示八进制, 范围为 0-7。

#### 详细接线图:

*说明:* IDEC Micro 系列 PLC 包含 Micro3 和 Micro3C 两种系列,其中 Micro3 只可以通过 CPU 单元上的 8 针 Mini DIN 编程通讯口与 WeinView 触摸屏连接,Micro3C 除可以通过 CPU 单元上的 8 针 Mini DIN 编程通讯口与 WeinView 触摸屏连接,还可以通过 CPU 单元上的 DataLink 端子与触摸屏连接。OpenNet 系列 PLC 可以通过 CPU 单元上的 RS232 端口或者端子台上的 RS485 端口与触摸屏连接,需要注意硬件拨码开关的设定,相关详细硬件说明请参考和泉电气提供的技术手册。

1.CPU 单元(Micro3 系列)

WeinView MT500 触摸屏 PLC RS485 端口 9 针 D 形母头 *Idec PLC* Micro3 系列 CPU RS485 编程端口 8 针 Din 圆形公头

| 1 RX- | 2 TXD- |
|-------|--------|
| 2 RX+ | 1 TXD+ |
| 5 GND | 7 SG   |

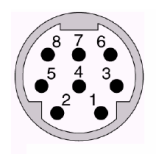

Mini Din 8Pin

8针 Din 圆形母头管脚排列

2.CPU 单元(Micro3C 系列)

WeinView MT500 触摸屏 PLC RS232 端口 9 针 D 形公头 *Idec PLC* Micro3C 系列 CPU RS232 编程端口 8 针 Din 圆形公头

| 2 TX  | 4 RXD |
|-------|-------|
| 3 RX  | 3 TXD |
| 5 GND | 6 SG  |

说明: WeinView 触摸屏通过 ComputerLink 的 Loader Port 协议与 Idec PLC 通讯,在 Micro3C 系列 PLC 上需要通过通讯协议选择拨码开关来选择 Loader Port 协议,使用编程端口连接时,开关可设定为 0、2、4 位置,推荐设定为 4,具体的含义请参考 Micro3C 使用手册。

WeinView MT500触摸屏Idec PLCPLC RS485 端口Micro3C 系列 CPU9 针 D 形母头DataLink 端口3 脚接线端子

| 1 RX- | А  |
|-------|----|
| 2 RX+ | В  |
| 5 GND | SG |

说明:通讯协议选择拨码开关可设定为 2、4 位置,推荐设定为 4,具体的含义请参考 Micro3C 使用手册。

#### 3.CPU 单元(OpenNet 系列 FC3A-CP2X/XX)

| WeinView MT500 种堪屏 | Idec PLC       |
|--------------------|----------------|
| PIC RS232 端口       | OpenNet 系列 CPU |
| 9 针 D 形公头          | RS232 编程端口     |
|                    | 8 针 Din 圆形公头   |
|                    |                |

| 2 TX  | 4 RXD |
|-------|-------|
| 3 RX  | 3 TXD |
| 5 GND | 6 SG  |

说明: WeinView 触摸屏通过 ComputerLink 的 Loader Port 协议与 Idec PLC 通讯,在 OpenNet 系列 PLC 上有两个 RS232 端口,都可以与触摸屏通讯,需要通过通讯协议选择拨码开关来选择 Loader Port 协议,使用编程端口连接时,DIP2、3 开关可设定为 OFF 位置,具体的含义请参 考 Micro3C 使用手册。

| WeinView MT500 触摸屏        | Idec PLC                            |
|---------------------------|-------------------------------------|
| PLC RS485 端口<br>9 针 D 形母头 | OpenNet 系列 CPU<br>接线端子台<br>RS485 端子 |
| 1 RX-                     | 6 A                                 |

| 1 RX- | 6 A  |
|-------|------|
| 2 RX+ | 7 B  |
| 5 GND | 8 SG |

说明:通讯协议选择拨码开关 DIP1 开关设定为 OFF 位置,具体的含义请参考 Micro3C 使用手册。

#### 14.13 FUJI PLC

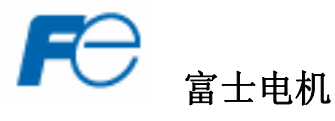

FUJI NB 系列 PLC 与 MT500 触摸屏的连接说明

# EasyBuilder500 软件设置:

| 参数项           | 推荐设置                 | 可选设置         | 注意事项           |
|---------------|----------------------|--------------|----------------|
| PLC 类型        | [pds] Fuji NB Series |              |                |
| 通信口类型         | RS485                |              |                |
| 数据位           | 8                    |              | 必须与控制器通信口设定相同  |
| 停止位           | 1                    |              | 必须与控制器通信口设定相同  |
| 波特率           | 19200                |              | 必须与控制器通信口设定相同  |
| 校验            | 奇检验                  |              | 必须与控制器通信口设定相同  |
| 人机站号          | 0                    | 0-255        | 对此协议不需要设定      |
| <b>PLC</b> 站号 | 0                    | 0-31         | 必须与控制器通信口设定相同  |
| 多台人机互连        | 关闭                   | 关闭/主机/副机     | 仅用于多台人机互连      |
| 人机互连通信速度      | 115200               | 38400/115200 | 仅用于多台人机互连      |
| PLC 超时常数      | 3.0                  | 1.5-5.0      | 请采用默认设定        |
| PLC 数据包       | 0                    | 0-10         | 建议在 0-10 范围内设置 |

# 可操作的地址范围:

| PLC 地址类型 | 可操作范围 | 格式  | 说明    |
|----------|-------|-----|-------|
| Х        | 0-1F  | HHH | 输入节点  |
| Y        | 0-1F  | HHH | 输出节点  |
| М        | 0-FF  | ННН | 内部节点  |
| L        | 0-FF  | HHH | 辅助节点  |
| С        | 0-1F  | HHH | 计数器节点 |
| M_Spe    | 0-1FF | HHH | 特殊节点  |
| Т        | 0-1F  | HHH | 定时器节点 |
| CV       | 0-1F  | ННН | 计数器值  |
| TV       | 0-1F  | HHH | 定时器值  |
| D        | 0-1F  | HHH | 数据寄存器 |
| D_Spe    | 0-3F  | ННН | 特殊寄存器 |

#### *说明:* H 表示十六进制。

如果需要操作双字变量,只需在相应的元件地址属性对话框内选择字数为2即可。

上表可操作范围为 MT500 触摸屏可操作范围,实际 PLC 的范围可能小于或大于此范围。

# 详细接线图:

*说明:* FUJI NB 系列 PLC 包括 NB, NB0, NB1 等型号,都可以通过 CPU 单元上的编程口与 WeinView MT500 系列触摸屏通讯。

#### WeinView MT500 触摸屏 PLC RS485 端口 9 针 D 形母头

#### **FUJI NB PLC** CPU RS422 8 针 RJ-45 通讯端口

| 1 RX- | 4 | TX- |                                                   |
|-------|---|-----|---------------------------------------------------|
| 2 RX+ | 3 | TX+ |                                                   |
| 3 TX- | 6 | RX- |                                                   |
| 4 TX+ | 5 | RX+ | 1 2 3 4 5 6 7 8<br>8-pin RJ45 Connector<br>(8P8C) |
| 5 GND |   |     | -                                                 |

# 14.14 TOSHIBA PLC

# **TOSHIBA**

Toshiba T 系列 PLC 与 MT500 触摸屏的连接说明

# EasyBuilder500 软件设置:

| 参数项           | 推荐设置             | 可选设置                              | 注意事项           |
|---------------|------------------|-----------------------------------|----------------|
| PLC 类型        | Toshiba T Serial | Toshiba T Serial                  |                |
| 通信口类型         | RS232/RS485      | RS232/RS485                       |                |
| 数据位           | 8                | 7, 8                              | 必须与控制器通信口设定相同  |
| 停止位           | 1                | 1, 2                              | 必须与控制器通信口设定相同  |
| 波特率           | 9600             | 9600/19200/38400/<br>57600/115200 | 必须与控制器通信口设定相同  |
| 校验            | 奇检验              | 奇检验/偶校验/无                         | 必须与控制器通信口设定相同  |
| 人机站号          | 0                | 0-255                             | 对此协议不需要设定      |
| <b>PLC</b> 站号 | 0                | 0-2                               | 必须与控制器通信口设定相同  |
| 多台人机互连        | 关闭               | 关闭/主机/副机                          | 仅用于多台人机互连      |
| 人机互连通信速度      | 115200           | 38400/115200                      | 仅用于多台人机互连      |
| PLC 超时常数      | 3.0              | 1.5-5.0                           | 请采用默认设定        |
| PLC 数据包       | 0                | 0-10                              | 建议在 0-10 范围内设置 |

# 控制器软件设置:

设置 PLC 节点 ID。

# 可操作的地址范围:

| PLC 地址类型 | 可操作范围   | 格式      | 说明     |
|----------|---------|---------|--------|
| Х        | 0-9999F | DDD (H) | 输入节点   |
| Y        | 0-9999F | DDD (H) | 输出节点   |
| R        | 0-9999F | DDD (H) | 辅助节点   |
| S        | 0-9999F | DDD (H) | 特殊节点   |
| Т        | 0-9999  | DDD     | 时间寄存器  |
| С        | 0-9999  | DDD     | 计数器寄存器 |
| D        | 0-9999  | DDD     | 数据寄存器  |
| SW       | 0-9999  | DDD     | 特殊寄存器  |
| XW       | 0-9999  | DDD     | 输入寄存器  |
| YW       | 0-9999  | DDD     | 输出寄存器  |
| RW       | 0-9999  | DDD     | 辅助寄存器  |

说明: D 表示十进制, H 表示十六进制。

如果需要操作双字变量,只需在相应的元件地址属性对话框内选择字数为2即可。

# 详细接线图:

#### 1、RS232:

# WeinView MT500 触摸屏

PLC RS232 端口 9 针 D 形公头

| 2 TX - |   | 8 RXD |
|--------|---|-------|
| 3 RX - |   | 6 TXD |
| 5 GND  |   | 3 GND |
|        | · | 4 RTS |

WeinView MT500 触摸屏 PLC RS232 端口 9 针 D 形公头

# Toshiba T2 编程口

CTS

7

Toshiba T1 编程口

8 针 mini D 形端口

9针D形公头

| 2 TX - | 2 RXD     |
|--------|-----------|
| 3 RX - | <br>3 TXD |
| 5 GND  | <br>5 GND |
|        | 7 RTS     |
|        | 8 CTS     |

#### 2、RS485:

WeinView MT500 触摸屏 PLC RS485 端口 9 针 D 形母头

Toshiba T2 Link

15 针 D 形母头

| 1 RX- | 11 | TXB  |
|-------|----|------|
| 2 RX+ | 3  | TXA  |
| 3 TX- | 10 | RXB  |
| 4 TX+ | 2  | RXA  |
| 5 GND | 7  | SG   |
|       | 5  | RTSA |
|       | 4  | CTSA |
|       | 13 | RTSB |
|       | 12 | CTSB |

# 14.15 HITACHI PLC

# Hitachi H 系列PLC 与 MT500 触摸屏的连接说明

Hitachi H 系列 PLC: EH-150、Micro EH、H20、H40、H64、H200、H250、H252、H300、 H302、H700、H702、H1000、H1002、H2000、H4010

## EasyBuilder500 软件设置:

| 参数项           | 推荐设置             | 可选设置                              | 注意事项           |
|---------------|------------------|-----------------------------------|----------------|
| PLC 类型        | Toshiba T Serial | Toshiba T Serial                  |                |
| 通信口类型         | RS232            | RS232/RS485                       |                |
| 数据位           | 7                | 7, 8                              | 必须与控制器通信口设定相同  |
| 停止位           | 1                | 1, 2                              | 必须与控制器通信口设定相同  |
| 波特率           | 19200            | 9600/19200/38400/<br>57600/115200 | 必须与控制器通信口设定相同  |
| 校验            | 偶检验              | 奇检验/偶校验/无                         | 必须与控制器通信口设定相同  |
| 人机站号          | 0                | 0-255                             | 对此协议不需要设定      |
| <b>PLC</b> 站号 | 0                | 0-2                               | 必须与控制器通信口设定相同  |
| 多台人机互连        | 关闭               | 关闭/主机/副机                          | 仅用于多台人机互连      |
| 人机互连通信速度      | 115200           | 38400/115200                      | 仅用于多台人机互连      |
| PLC 超时常数      | 3.0              | 1.5-5.0                           | 请采用默认设定        |
| PLC 数据包       | 0                | 0-10                              | 建议在 0-10 范围内设置 |

#### 可操作的地址范围:

| PLC 地址类型 | 可操作范围                   | 格式      | 说明       |
|----------|-------------------------|---------|----------|
| Х        | HHH: 0-FFFF<br>(H): 0-F | HHH (H) | 外部输入节点   |
| Y        | HHH: 0-FFFF<br>(H): 0-F | HHH (H) | 外部输出节点   |
| М        | HHH: 0-FFFF<br>(H): 0-F | HHH (H) | 数据寄存器位   |
| т        | HHH: 0-FFFF<br>(H): 0-F | HHH (H) | 定时器节点    |
| R        | HHH: 0-FFFF<br>(H): 0-F | HHH (H) | 内部输出节点   |
| L        | HHH: 0-FFFF<br>(H): 0-F | HHH (H) | 连接寄存器节点  |
| TC       | 0-FF                    | HHH     | 定时器/计数器值 |
| WX       | 0-270F                  | HHH     | 外部输入字    |
| WY       | 0-270F                  | ННН     | 外部输出字    |
| WR       | 0-270F                  | ННН     | 内部输出字    |
| WL       | 0-270F                  | HHH     | 连接寄存器    |
| WM       | 0-270F                  | ННН     | 数据寄存器    |

*说明:* H表示十六进制。

如果需要操作双字变量,只需在相应的元件地址属性对话框内选择字数为2即可。

# 详细接线图:

警告:如果您未按照我们连线图制作通讯电缆,有可能损坏 MT500 触摸屏或导致通讯失败。

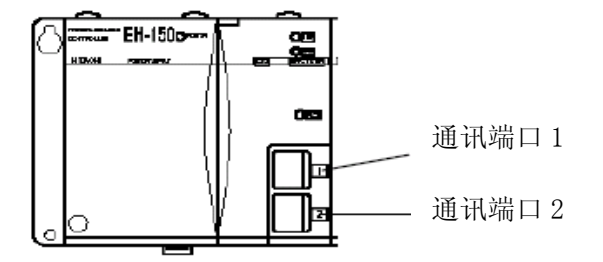

| CPU 类型         | 通讯端口 1      | 通讯端口2 |
|----------------|-------------|-------|
| EH150/CPU 104A | RS232       | RS232 |
| EH150/CPU 208A | RS232       | RS232 |
| EH150/CPU 308A | RS232/RS485 | RS232 |
| EH150/CPU 316A | RS232/RS485 | RS232 |
| EH150/CPU 448A | RS232/RS485 | RS232 |

端口设置指拨开关

指拨开关

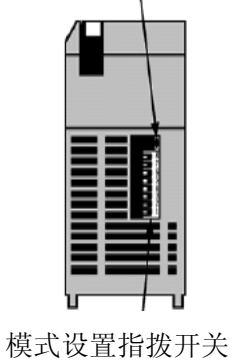

PHL Low PHL High PHL OFF

| 指拨开关号 |     |      |           |     |
|-------|-----|------|-----------|-----|
| 1     | OFF |      | 正常模式      |     |
| 2     | OFF | TF   | RANS0 操作  |     |
|       | 3   | 4    | 端口1传输速率   |     |
|       | ON  | ON   | 4800 bps  | 不支持 |
| 3, 4  | OFF | ON   | 9600 bps  |     |
|       | ON  | OFF  | 19200 bps | 默认  |
|       | OFF | OFF  | 38400 bps |     |
| 5     | ON  |      | 专用端口      |     |
|       | 6   | PHL  | 端口2传输速率   |     |
|       | ON  | Low  | 9600 bps  |     |
| 6     | ON  | High | 38400 bps |     |
|       | OFF | Low  | 4800 bps  | 不支持 |
|       | OFF | High | 19200 bps | 默认  |
| 7     | OFF | 系统模式 |           |     |
| 8     | OFF | 系统模式 |           |     |

#### 1、EH150 端口 1 RS232:

WeinView MT500 触摸屏 PLC RS232 端口 9 针 D 形公头

| 9 针 D 形公头 |      |
|-----------|------|
| 2 TX      | 6 RD |
| 3 RX -    | 5 SD |
| 5 GND     | 1 SG |
| 7 CTS     | 8 RS |
| 8 RTS     | 7 DR |

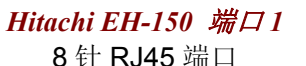

Part 1

8pin RJ45 Female

# 2、EH150 端口 1 RS485 4wire (RS422):

WeinView MT500 触摸屏 PLC RS485 端口

9针D形母头

# Hitachi EH-150 端口1

8 针 RJ45 端口

| 1 RX- | 5 TX- |
|-------|-------|
| 2 RX+ | 4 TX+ |
| 3 TX- | 6 RX- |
| 4 TX+ | 7 RX+ |
| 5 GND | 1 SG  |

*WeinView MT500* 触摸屏 PLC RS232 端口

| 7 | CTS | ] |
|---|-----|---|
| 8 | RTS |   |

EH150 RS485 方式必须将触摸屏 PLC RS232 端口 7、8 短接。

#### 3、EH150 端口 1 RS485 2wire:

WeinView MT500 触摸屏 PLC RS485 端口 9 针 D 形母头

Hitachi EH-150 端口1 8 针 RJ45 端口

| 1 RX- | 5 TX- |
|-------|-------|
| 2 RX+ | 4 ⊤X+ |
| 3 TX- | 6 RX- |
| 4 TX+ | 7 RX+ |
| 5 GND | 1 SG  |

WeinView MT500 触摸屏 PLC RS232 端口

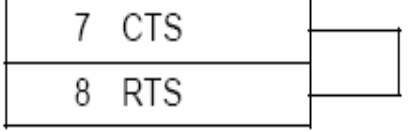

EH150 RS485 方式必须将触摸屏 PLC RS232 端口 7、8 短接。

#### 4、EH150 端口 2 RS232:

WeinView MT500 触摸屏 PLC RS232 端口

9针D形公头

#### Hitachi EH-150 端口2 8 针 RJ45 端口

| 2 TX   | 6 RD |
|--------|------|
| 3 RX - | 5 SD |
| 5 GND  | 1 SG |
| 7 CTS  | 8 RS |
| 8 RTS  | 7 DR |

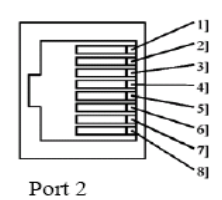

8pin RJ45 Female

5、H 系列 CPU RS232 端口:

#### WeinView MT500 触摸屏

PLC RS232 端口 9 针 D 形公头 Hitachi H 系列 CPURS232

15 针 D 形公头

5 CTS 7 DSR 8 PHL 14 PV12

| 2 TX  |   | 3 RXD |
|-------|---|-------|
| 3 RX  |   | 2 TXD |
| 5 GND | • | 9 SG  |
| 7 CTS |   | 4 RTS |
| •     |   | 10 SG |

#### 14.16 SAMSUNG PLC

# Samsung SPC-10 PLC 与 MT500 触摸屏的连接说明

# EasyBuilder500 软件设置:

| 参数项           | 推荐设置           | 可选设置                              | 注意事项           |
|---------------|----------------|-----------------------------------|----------------|
| PLC 类型        | Samsung SPC-10 | Toshiba T Serial                  |                |
| 通信口类型         | RS485          | RS232/RS485                       |                |
| 数据位           | 8              | 7, 8                              | 必须与控制器通信口设定相同  |
| 停止位           | 1              | 1, 2                              | 必须与控制器通信口设定相同  |
| 波特率           | 9600           | 9600/19200/38400/<br>57600/115200 | 必须与控制器通信口设定相同  |
| 校验            | 无              | 奇检验/偶校验/无                         | 必须与控制器通信口设定相同  |
| 人机站号          | 192            | 0-255                             | 对此协议不需要设定      |
| <b>PLC</b> 站号 | 255            | 0-2                               | 必须与控制器通信口设定相同  |
| 多台人机互连        | 关闭             | 关闭/主机/副机                          | 仅用于多台人机互连      |
| 人机互连通信速度      | 115200         | 38400/115200                      | 仅用于多台人机互连      |
| PLC 超时常数      | 3.0            | 1.5-5.0                           | 请采用默认设定        |
| PLC 数据包       | 0              | 0-10                              | 建议在 0-10 范围内设置 |

# 可操作的地址范围:

| PLC 地址类型 | 可操作范围                     | 格式       | 说明 |
|----------|---------------------------|----------|----|
| R        | DDD: 0-9999<br>(DD): 0-15 | DDD (DD) |    |
| К        | DDD: 0-9999<br>(DD): 0-15 | DDD (DD) |    |
| М        | DDD: 0-9999<br>(DD): 0-15 | DDD (DD) |    |
| F        | DDD: 0-9999<br>(DD): 0-15 | DDD (DD) |    |
| W        | DDD: 0-9999               | DDD      |    |

*说明:* D表示十进制。

如果需要操作双字变量,只需在相应的元件地址属性对话框内选择字数为2即可。

上表可操作范围为 MT500 触摸屏可操作范围,实际 PLC 的范围可能小于或大于此范围。

# 详细接线图:

#### WeinView MT500 触摸屏

**PLC RS485** 端口

9 针 D 形母头

# Samsung SPC-10 CPU

8针 mini D 形端口

| 1 DY  | <br>6 | тр   |
|-------|-------|------|
| 1 КА- | 0     | 112- |
| 2 RX+ | 7     | TR+  |
| 2 100 |       | 113  |
| 5 CND | 5     | CND  |
| 5 GND | 5     | GND  |

#### 14.17 JETTER-NANO PLC

#### JETTER-NANO PLC 与 MT500 触摸屏的连接说明

# EasyBuilder500 软件设置:

| 参数项           | 推荐设置        | 可选设置         | 注意事项           |
|---------------|-------------|--------------|----------------|
| PLC 类型        | Jetter-Nano |              |                |
| 通信口类型         | RS232       |              |                |
| 数据位           | 8           |              |                |
| 停止位           | 1           |              |                |
| 波特率           | 9600        |              |                |
| 校验            | 偶校验         |              |                |
| 人机站号          | 0           |              |                |
| <b>PLC</b> 站号 | 0           |              |                |
| 多台人机互连        | 关闭          | 关闭/主机/副机     | 仅用于多台人机互连      |
| 人机互连通信速度      | 115200      | 38400/115200 | 仅用于多台人机互连      |
| PLC 超时常数      | 3.0         | 1.5-5.0      | 请采用默认设定        |
| PLC 数据包       | 0           | 0-10         | 建议在 0-10 范围内设置 |

# 可操作的地址范围:

| PLC 地址类型 | 可操作范围      | 格式       | 说明 |
|----------|------------|----------|----|
| М        | 101-999960 | DDD (DD) |    |
| Р        | 101-999960 | DDD (DD) |    |
| K        | 101-999960 | DDD (DD) |    |
| DR       | 0-32767    | DDD      | 双字 |
| WR       | 0-65535    | DDD      |    |

*说明:* D表示十进制。

如果需要操作双字变量,只需在相应的元件地址属性对话框内选择字数为2即可。

上表可操作范围为 MT500 触摸屏可操作范围,实际 PLC 的范围可能小于或大于此范围。

#### 详细接线图:

# WeinView MT500 触摸屏

PLC RS232 端口 9针D形公头

#### Jetter-Nano PC Port **9**针 D 形公口

| 2 TX  | 3 RXD |
|-------|-------|
| 3 RX  | 2 TXD |
| 5 GND | 7 GND |

#### 14.18 KEYENCE PLC

## Keyence KV 系列 PLC 与 MT500 触摸屏的连接说明

KV 系列 PLC: KV-10、KV16、KV24、KV40

# EasyBuilder500 软件设置:

| 参数项           | 推荐设置            | 可选设置         | 注意事项           |
|---------------|-----------------|--------------|----------------|
| PLC 类型        | Keyence KV-16DT |              |                |
| 通信口类型         | RS232           |              |                |
| 数据位           | 8               |              |                |
| 停止位           | 1               |              |                |
| 波特率           | 9600            |              |                |
| 校验            | 偶校验             |              |                |
| 人机站号          | 0               |              |                |
| <b>PLC</b> 站号 | 0               |              |                |
| 多台人机互连        | 关闭              | 关闭/主机/副机     | 仅用于多台人机互连      |
| 人机互连通信速度      | 115200          | 38400/115200 | 仅用于多台人机互连      |
| PLC 超时常数      | 3.0             | 1.5-5.0      | 请采用默认设定        |
| PLC 数据包       | 0               | 0-10         | 建议在 0-10 范围内设置 |

#### 可操作的地址范围:

| PLC 地址类型         | 可操作范围   | 格式  | 说明 |
|------------------|---------|-----|----|
| End Command      | 0       | DDD | *  |
| DM               | 0-1999  | DDD |    |
| ТМ               | 0-99    | DDD |    |
| Relay            | 0-19999 | DDD |    |
| Timer_Contact    | 0-999   | DDD |    |
| Timer_Current    | 0-999   | DDD |    |
| Timer_Preset     | 0-999   | DDD |    |
| Counter_ Contact | 0-999   | DDD |    |
| Counter_ Current | 0-999   | DDD |    |
| Counter_Preset   | 0-999   | DDD |    |

#### *说明:* D表示十进制。

如果需要操作双字变量,只需在相应的元件地址属性对话框内选择字数为2即可。

上表可操作范围为 MT500 触摸屏可操作范围,实际 PLC 的范围可能小于或大于此范围。

\*: End Command 类型仅用于通讯开始和结束。当你需要结束通讯时可使用它。

End Command 设为 ON:开始 KV 与触摸屏之间通讯。

End Command 设为 OFF: 结束 KV 与触摸屏之间通讯。

详细接线图:

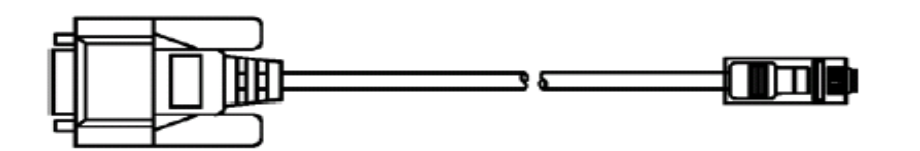

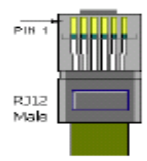

WeinView MT500 触摸屏 PLC RS232 端口 9 针 D 形公头

# 

**RJ12** 端口

| 2 TX  | 4   | RXD |
|-------|-----|-----|
| 3 RX  | 2   | TXD |
| 5 GND | - 3 | GND |

14.19 LENZE(变频、伺服)

Lenze 9300/8200 系列变频、伺服与 MT500 触摸屏的连接说明

通过 2102IB Fieldbus 模块通讯: RS485(LECOM B)

# EasyBuilder500 软件设置:

| 参数项           | 推荐设置   | 可选设置         | 注意事项           |
|---------------|--------|--------------|----------------|
| PLC 类型        | Lenze  |              |                |
| 通信口类型         | RS485  |              |                |
| 数据位           | 7      |              |                |
| 停止位           | 1      |              |                |
| 波特率           | 9600   |              |                |
| 校验            | 偶校验    |              |                |
| 人机站号          | 0      |              |                |
| <b>PLC</b> 站号 | 1      |              |                |
| 多台人机互连        | 关闭     | 关闭/主机/副机     | 仅用于多台人机互连      |
| 人机互连通信速度      | 115200 | 38400/115200 | 仅用于多台人机互连      |
| PLC 超时常数      | 3.0    | 1.5-5.0      | 请采用默认设定        |
| PLC 数据包       | 0      | 0-10         | 建议在 0-10 范围内设置 |

#### 可操作的地址范围:

| PLC 地址类型 | 可操作范围    | 格式       | 说明      |
|----------|----------|----------|---------|
| CNB      | 0-999915 | DDD (DD) |         |
| CNI      | 0-9999   | DDD      | 整型      |
| CND      | 0-9999   | DDD      | 双字      |
| CNF      | 0-9999   | DDD      | 双字 (浮点) |

*说明:* D表示十进制。

如果需要操作双字变量,只需在相应的元件地址属性对话框内选择字数为2即可。

上表可操作范围为 MT500 触摸屏可操作范围,实际 PLC 的范围可能小于或大于此范围。

# 详细接线图:

# WeinView MT500 触摸屏 PLC RS485 端口

9针D形母头

#### Lenze 2102IB LECOM-B RS485

4 脚端子

| 1 RX- | 72 | T/R(A) |
|-------|----|--------|
| 2 RX+ | 71 | T/R(B) |

# 14.20 SAIA PLC SAIA PCD S-BUS MODE 与 MT500 触摸屏的连接说明

# EasyBuilder500 软件设置:

| 参数项           | 推荐设置                   | 可选设置         | 注意事项           |
|---------------|------------------------|--------------|----------------|
| PLC 类型        | SAIA PCD S-BUS<br>mode |              |                |
| 通信口类型         | RS232                  |              |                |
| 数据位           | 8                      |              |                |
| 停止位           | 1                      |              |                |
| 波特率           | 9600                   |              |                |
| 校验            | 无                      |              |                |
| 人机站号          | 0                      |              |                |
| <b>PLC</b> 站号 | 1                      |              |                |
| 多台人机互连        | 关闭                     | 关闭/主机/副机     | 仅用于多台人机互连      |
| 人机互连通信速度      | 115200                 | 38400/115200 | 仅用于多台人机互连      |
| PLC 超时常数      | 3.0                    | 1.5-5.0      | 请采用默认设定        |
| PLC 数据包       | 0                      | 0-10         | 建议在 0-10 范围内设置 |

#### 控制器软件设置:

通讯参数设为: 9600, 无校验, 数据位 8, 停止位 1(默认) RS232: Port0 类型为 RS232 RS485 2W: S-BUS mode: Data (S2), Port0 类型: RS485

#### 可操作的地址范围:

| PLC 地址类型  | 可操作范围  | 格式  | 说明      |
|-----------|--------|-----|---------|
| Flag      | 0-8191 | DDD |         |
| Input     | 0-511  | DDD |         |
| Output    | 0-511  | DDD |         |
| Register  | 0-4095 | DDD |         |
| Counter   | 0-1599 | DDD |         |
| Timer     | 0-450  | DDD |         |
| Reg_Word  | 0-4095 | DDD | 支持单字    |
| Reg_Float | 0-4095 | DDD | 支持单精度浮点 |

*说明:* D表示十进制。

如果需要操作双字变量,只需在相应的元件地址属性对话框内选择字数为2即可。

上表可操作范围为 MT500 触摸屏可操作范围,实际 PLC 的范围可能小于或大于此范围。

详细接线图:

#### RS232:

# WeinView MT500 触摸屏 PLC RS232 端口 9 针 D 形公头

| SAIA | PCD | PGU | Port |
|------|-----|-----|------|
|------|-----|-----|------|

9针D形公头

| 2 TX  | 2 RXD     |
|-------|-----------|
| 3 RX  | 3 TXD     |
| 5 GND | 5 GND     |
|       | <br>7 RTS |
|       | 8 CTS     |

#### RS485:

WeinView MT500 触摸屏 PLC RS485 端口 9 针 D 形母头

SAIA PCD Interface no.0

| 1 RX-  |   | 29 |
|--------|---|----|
| 1 107- |   | 23 |
| 2 RX+  |   | 28 |
|        | 4 |    |

| Address   | 0     |      | 1  |    | 2  |    | 3  |    |  | 4095 | ;  |
|-----------|-------|------|----|----|----|----|----|----|--|------|----|
| Register  | (32 b | oit) |    |    |    |    |    |    |  |      |    |
| Counter   | (31 b | oit) |    |    |    |    |    |    |  |      |    |
| Timer     |       |      |    |    |    |    |    |    |  |      |    |
| Reg_Word  | lo    | hi   | lo | hi | lo | hi | lo | hi |  | lo   | hi |
| Reg_Float |       |      |    |    |    |    |    |    |  |      |    |

\*Reg\_Word=Low word of(Register)

如上表所示: Reg\_Word 是一个 16 位的寄存器。由于通讯是数据发送前从 32 到 16 位,接收后从 16 到 32 位,因而对该寄存器的使用有所限制。

高限: 0x7FFF/32767

低限: 0xFFFF/-32768

例如: Register 4=0x00001234,则 Reg\_Word 4=0x1234 Register 4=0x00012345,则 Reg\_Word 4=0x00002345 溢出 Register 4=0xFFFF8234,则 Reg\_Word 4=0x8234 Register 4=0xFFFF1234,则 Reg\_Word 4=0x1234 溢出 Reg\_Word 4=0x1234,则 Register 4=0x00001234

Reg\_Word 4=0x8234, 则 Register 4=0xFFFF8234
#### SAIA PCD PGU MODE 与 MT500 触摸屏的连接说明

#### 参数项 推荐设置 可选设置 注意事项 SAIA PCD PGU **PLC** 类型 mode 通信口类型 RS232 数据位 7 停止位 1 波特率 9600 校验 偶校验 人机站号 0 PLC 站号 1 多台人机互连 关闭 关闭/主机/副机 仅用于多台人机互连 人机互连通信速度 115200 38400/115200 仅用于多台人机互连 PLC 超时常数 1.5-5.0 请采用默认设定 3.0 PLC 数据包 0-10 建议在 0-10 范围内设置 0

#### EasyBuilder500 软件设置:

#### 控制器软件设置:

通讯参数设为:9600, 偶校验, 数据位7, 停止位1(默认)

#### 可操作的地址范围:

| PLC 地址类型  | 可操作范围  | 格式  | 说明      |
|-----------|--------|-----|---------|
| Flag      | 0-8191 | DDD |         |
| Input     | 0-511  | DDD |         |
| Output    | 0-511  | DDD |         |
| Register  | 0-4095 | DDD |         |
| Counter   | 0-1599 | DDD |         |
| Timer     | 0-450  | DDD |         |
| Reg_Word  | 0-4095 | DDD | 支持单字    |
| Reg_Float | 0-4095 | DDD | 支持单精度浮点 |

*说明:* D表示十进制。

如果需要操作双字变量,只需在相应的元件地址属性对话框内选择字数为2即可。

上表可操作范围为 MT500 触摸屏可操作范围,实际 PLC 的范围可能小于或大于此范围。

### 详细接线图:

#### RS232:

#### WeinView MT500 触摸屏 PLC RS232 端口

9 针 D 形公头

SAIA PCD PGU Port 9 针 D 形公头

| 2 TX   | 2 | RXD |
|--------|---|-----|
| 3 RX - | 3 | TXD |
| 5 GND  | 5 | GND |
| 8 RTS  | 6 | DSR |
|        | 7 | RTS |
|        | 8 | CTS |

| Address   | 0     |      | 1  |    | 2  |    | 3  |    |  | 4095 |    |
|-----------|-------|------|----|----|----|----|----|----|--|------|----|
| Register  | (32 b | oit) |    |    |    |    |    |    |  |      |    |
| Counter   | (31 b | oit) |    |    |    |    |    |    |  |      |    |
| Timer     |       |      |    |    |    |    |    |    |  |      |    |
| Reg_Word  | lo    | hi   | lo | hi | lo | hi | lo | hi |  | lo   | hi |
| Reg_Float |       |      |    |    |    |    |    |    |  |      |    |

\*Reg\_Word=Low word of(Register)

如上表所示: Reg\_Word 是一个 16 位的寄存器。由于通讯是数据发送前从 32 到 16 位,接收后从 16 到 32 位,因而对该寄存器的使用有所限制。

高限: 0x7FFF/32767

低限: 0xFFFF/-32768

例如: Register 4=0x00001234,则 Reg\_Word 4=0x1234

Register 4=0x00012345,则Reg\_Word 4=0x00002345 溢出

Register 4=0xFFFF8234, 则 Reg\_Word 4=0x8234

Register 4=0xFFFF1234,则Reg\_Word 4=0x1234 溢出

Reg\_Word 4=0x1234, 则 Register 4=0x00001234

Reg\_Word 4=0x8234, 则 Register 4=0xFFFF8234

#### 14.21 VIGOR

## VIGOR M 系列 PLC 与 MT500 触摸屏的连接说明

## EasyBuilder500 软件设置:

| 参数项           | 推荐设置   | 可选设置           | 注意事项           |
|---------------|--------|----------------|----------------|
| <b>PLC</b> 类型 | VIGOR  |                |                |
| 通信口类型         | RS232  | RS232,RS485 4W |                |
| 数据位           | 7      |                |                |
| 停止位           | 1      |                |                |
| 波特率           | 19200  |                |                |
| 校验            | 偶校验    |                |                |
| 人机站号          | 0      |                |                |
| <b>PLC</b> 站号 | 1      |                |                |
| 多台人机互连        | 关闭     | 关闭/主机/副机       | 仅用于多台人机互连      |
| 人机互连通信速度      | 115200 | 38400/115200   | 仅用于多台人机互连      |
| PLC 超时常数      | 3.0    | 1.5-5.0        | 请采用默认设定        |
| PLC 数据包       | 0      | 0-10           | 建议在 0-10 范围内设置 |

#### 可操作的地址范围:

| PLC 地址类型 | 可操作范围  | 格式   | 说明 |
|----------|--------|------|----|
| Х        | 0-177  | 000  |    |
| Y        | 0-177  | 000  |    |
| М        | 0-4095 | DDDD |    |
| S        | 0-9999 | DDD  |    |
| Т        | 0-255  | DDD  |    |
| С        | 0-255  | DDD  |    |
| TV       | 0-255  | DDD  |    |
| CV       | 0-255  | DDD  |    |
| D        | 0-4095 | DDDD |    |
| DL       | 0-4095 | DDDD | 双字 |

*说明:* D表示十进制, O表示八进制。

如果需要操作双字变量,只需在相应的元件地址属性对话框内选择字数为2即可。

上表可操作范围为 MT500 触摸屏可操作范围,实际 PLC 的范围可能小于或大于此范围。

#### 详细接线图:

RS232:

WeinView MT500 触摸屏

PLC RS232 端口 9 针 D 形公头

#### VIGOR M series COM Port

| 2 TX  | 2 | RXD |
|-------|---|-----|
| 2 DV  | 2 |     |
| 3 KA  |   | TAD |
| 5 GND | 5 | GND |

#### RS485 4W:

#### WeinView MT500 触摸屏 **PLC RS485** 端口 9针D形母头

#### VIGOR M series 6 脚端子

| 1 RX- | TX-  |
|-------|------|
| 2 RX+ | TX+  |
| 3 TX- | RX-  |
| 4 TX+ | RX+  |
| 5 GND | SG   |
|       | 24\/ |

#### 14.22 SHARP

## SHARP JW 系列 PLC 与 MT500 触摸屏的连接说明

### EasyBuilder500 软件设置:

| 参数项           | 推荐设置                 | 可选设置         | 注意事项           |
|---------------|----------------------|--------------|----------------|
| PLC 类型        | [pds]Sharp JW series |              |                |
| 通信口类型         | RS485                | RS485        |                |
| 数据位           | 7                    | 7            |                |
| 停止位           | 1                    | 1            |                |
| 波特率           | 19200                | 19200        |                |
| 校验            | 无校验                  | 奇校验/偶校验/无    |                |
| 人机站号          | 0                    | 0            |                |
| <b>PLC</b> 站号 | 1                    | 1-63         | PLC 默认为 1      |
| 多台人机互连        | 关闭                   | 关闭/主机/副机     | 仅用于多台人机互连      |
| 人机互连通信速度      | 115200               | 38400/115200 | 仅用于多台人机互连      |
| PLC 超时常数      | 3.0                  | 1.5-5.0      | 请采用默认设定        |
| PLC 数据包       | 0                    | 0-10         | 建议在 0-10 范围内设置 |

### 可操作的地址范围:

| PLC 地址类型 | 可操作范围                   | 格式      | 说明 |
|----------|-------------------------|---------|----|
| R        | 000: 0-1577<br>(0): 0-7 | 000 (0) |    |
| TC       | 0-776                   | 000     |    |
| DM       | 0-3776                  | 000     |    |

说明: O表示八进制。TC、DM地址必须为偶数。

如果需要操作双字变量,只需在相应的元件地址属性对话框内选择字数为2即可。

上表可操作范围为 MT500 触摸屏可操作范围,实际 PLC 的范围可能小于或大于此范围。

#### PLC 地址对应关系:

| PLC 地址类型      | PLC 内部实际地址  | 对应关系例                 |
|---------------|-------------|-----------------------|
| R0-R15777     | A0000-a1577 | R15777 对应 A1577 位 7   |
| TC0-TC776     | B000-b0777  | TC2 对应 b0002-b0003    |
| DM000-DM776   | 09000-09777 | D10 对应 09010-09011    |
| DM1000-DM1776 | 19000-19777 | DM1010 对应 19010-19011 |
| DM2000-DM2776 | 29000-29777 | DM2010 对应 29010-29011 |
| DM3000-DM3776 | 39000-39777 | DM3010 对应 39010-39011 |

## 详细接线图:

WeinView MT500 触摸屏 PLC RS485 端口 9 针 D 形母头

Sharp J₩ 通讯端口

| 1 DY  | 1.2 |
|-------|-----|
| 1 KA- | LZ  |
| 2 RX+ | L1  |
| 5 GND |     |

#### 14.23 TAIAN

## TAIAN TP02 系列 PLC 与 MT500 触摸屏的连接说明

#### EasyBuilder500 软件设置:

| 参数项           | 推荐设置       | 可选设置              | 注意事项                                    |
|---------------|------------|-------------------|-----------------------------------------|
| <b>PLC</b> 类型 | Taian TP02 |                   |                                         |
| 通信口类型         | RS485 4W   | RS485 4W/RS485 2W | MMI 422 port: 4W<br>RS485 terminals: 2W |
| 数据位           | 7          | 7, 8              |                                         |
| 停止位           | 2          | 1, 2              |                                         |
| 波特率           | 19200      | 9600/19200/38400  |                                         |
| 校验            | 偶校验        | 奇校验/偶校验/无         |                                         |
| 人机站号          | 0          | 0-255             |                                         |
| <b>PLC</b> 站号 | 1          | 0-255             |                                         |
| 多台人机互连        | 关闭         | 关闭/主机/副机          | 仅用于多台人机互连                               |
| 人机互连通信速度      | 115200     | 38400/115200      | 仅用于多台人机互连                               |
| PLC 超时常数      | 3.0        | 1.5-5.0           | 请采用默认设定                                 |
| PLC 数据包       | 0          | 0-10              | 建议在 0-10 范围内设置                          |

#### 控制器软件设置:

通讯参数设为: 19200, 偶校验, 数据位7, 停止位2 对应以上通讯参数需设置:

RS422 Port 通讯时 (RS485 4W): WS041=120, WS042=1;

RS485 Terminals 通讯时 (RS485 2W): WS044=120, WS045=1。

#### 可操作的地址范围:

| PLC 地址类型 | 可操作范围                           | 格式  | 说明    |
|----------|---------------------------------|-----|-------|
| Х        | 1-384                           | DDD | 输入节点  |
| Y        | 1-384                           | DDD | 输出节点  |
| С        | 0-2048                          | DDD | 辅助节点  |
| Х        | <b>1-369</b> (必须是1或16+1<br>的倍数) | DDD | 输入寄存器 |
| Y        | <b>1-369</b> (必须是1或16+1的倍数)     | DDD | 输出寄存器 |
| V        | 1-1024                          | DDD | 辅助寄存器 |
| D        | 1-2048                          | DDD | 辅助寄存器 |
| WS       | 1-128                           | DDD | 系统寄存器 |
| С        | 1-2033(必须是1或<br>16+1的倍数)        | DDD | 辅助寄存器 |
| WC       | 1-912                           | DDD | 常数寄存器 |

*说明:* D表示十进制。

如果需要操作双字变量,只需在相应的元件地址属性对话框内选择字数为2即可。

上表可操作范围为 MT500 触摸屏可操作范围,实际 PLC 的范围可能小于或大于此范围。

## 详细接线图**:** RS422:

#### WeinView MT500 触摸屏

**PLC RS485** 端口

9针D形母头

| 1 RX- | 8 | TX- |
|-------|---|-----|
| 2 RX+ | 3 | TX+ |
| 3 TX- | 7 | RX- |
| 4 TX+ | 2 | RX+ |

#### RS485 2W:

#### WeinView MT500 触摸屏

PLC RS485 端口 9 针 D 形母头

# TAIAN TP02 系列 PLC

CPU Port RS422 通讯端口

| TAIAN | TP02 系列 PLC |
|-------|-------------|

RS485 端子

| 1 RX- | T/R- |
|-------|------|
| 2 RX+ | T/R+ |

#### 14.24 MODBUS RTU CONTROLLER

## MODBUS

#### MODBUS RTU 控制器与 MT500 触摸屏的连接说明

#### EasyBuilder500 软件设置:

| 参数项           | 推荐设置       | 可选设置                              | 注意事项           |
|---------------|------------|-----------------------------------|----------------|
| PLC 类型        | Modbus RTU |                                   |                |
| 通信口类型         | RS232      | RS232/RS485                       |                |
| 数据位           | 8          | 7 or 8                            | 必须与控制器通信口设定相同  |
| 停止位           | 1          | 1 or 2                            | 必须与控制器通信口设定相同  |
| 波特率           | 9600       | 9600/19200/38400/<br>57600/115200 | 必须与控制器通信口设定相同  |
| 校验            | 偶检验        | 偶检验/奇校验/无                         | 必须与控制器通信口设定相同  |
| 人机站号          | 0          | 0-255                             | 对此协议不需要设定      |
| <b>PLC</b> 站号 | 0          | 0-31                              | 必须与控制器通信口设定相同  |
| 多台人机互连        | 关闭         | 关闭/主机/副机                          | 仅用于多台人机互连      |
| 人机互连通信速度      | 115200     | 38400/115200                      | 仅用于多台人机互连      |
| PLC 超时常数      | 3.0        | 1.5-5.0                           | 请采用默认设定        |
| PLC 数据包       | 0          | 0-10                              | 建议在 0-10 范围内设置 |

#### 控制器软件设置:

1.需要设置控制器通讯端口的通讯协议为 Modbus RTU 模式。 请参阅施耐德提供的相关 MODBUS 通讯协议的规范与相关控制器厂家提供的使用手册 参考网址:<u>HTTP://www.modicon.com</u> / <u>HTTP://www.modbus.org</u>

#### 可操作的地址范围:

| PLC 地址类型 | 可操作范围  | 格式   | 说明          |
|----------|--------|------|-------------|
| 0x       | 1-9999 | DDDD | 系统内部/外部输出节点 |
| 1x       | 1-9999 | DDDD | 系统内部/外部输入节点 |
| Зx       | 1-9999 | DDDD | 模拟输入数据寄存器   |
| 4x       | 1-9999 | DDDD | 数据寄存器       |

说明: D表示十进制。

如果需要操作双字变量,只需在相应的元件地址属性对话框内选择字数为2即可。

上表可操作范围为 MT500 触摸屏可操作范围,实际 PLC 的范围可能小于或大于此范围。

#### 详细接线图:

*说明:* WeinView MT500 系列触摸屏支持通过 Modbus RTU 协议与控制器通讯,所以凡是支持 Modbus RTU 协议通过串口通讯的控制器都可以与触摸屏连接,我们支持 MODBUS RTU 协议的 01-05 和 16 号功能指令,具体的功能指令请参考 Modicon 提供的手册,连接时的相关硬件软件设定请参考控制器厂商提供的技术手册。

#### 1. MODBUS 端口 RS232

#### WeinView MT500 触摸屏

PLC RS232 端口 9 针 D 形公头

#### **MODBUS RTU**

控制器 RS232 通讯端口

| 2 TX  | RXD     |
|-------|---------|
| 3 RX  | TXD     |
| 5 GND | GND     |
|       | <br>RTS |
|       | CTS     |

#### 2. MODBUS 端口 RS422/485

#### WeinView MT500 触摸屏

PLC RS485 端口 9 针 D 形母头

#### MODBUS RTU

控制器 RS422/485 通讯端口

| 1 RX- | TX- |
|-------|-----|
| 2 RX+ | TX+ |
| 5 GND | GND |
| 3 TX- | RX- |
| 4 TX+ | RX+ |

#### MODBUS RTU Server (MODBUS RTU Slave)

#### EasyBuilder500 软件设置:

| 参数项           | 推荐设置              | 可选设置                              | 注意事项           |
|---------------|-------------------|-----------------------------------|----------------|
| PLC 类型        | Modbus RTU Server |                                   |                |
| 通信口类型         | RS232             | RS232/RS485                       |                |
| 数据位           | 8                 | 7 or 8                            | 必须与控制器通信口设定相同  |
| 停止位           | 1                 | 1 or 2                            | 必须与控制器通信口设定相同  |
| 波特率           | 9600              | 9600/19200/38400/<br>57600/115200 | 必须与控制器通信口设定相同  |
| 校验            | 偶检验               | 偶检验/奇校验/无                         | 必须与控制器通信口设定相同  |
| 人机站号          | 0                 | 0-255                             | 对此协议不需要设定      |
| <b>PLC</b> 站号 | 1                 | 1-31                              | 必须与控制器通信口设定相同  |
| 多台人机互连        | 关闭                | 关闭/主机/副机                          | 仅用于多台人机互连      |
| 人机互连通信速度      | 115200            | 38400/115200                      | 仅用于多台人机互连      |
| PLC 超时常数      | 3.0               | 1.5-5.0                           | 请采用默认设定        |
| PLC 数据包       | 0                 | 0-10                              | 建议在 0-10 范围内设置 |

#### 控制器软件设置:

1.需要设置控制器通讯端口的通讯协议为 Modbus RTU 模式。 请参阅施耐德提供的相关 MODBUS 通讯协议的规范与相关控制器厂家提供的使用手册 参考网址: <u>HTTP://www.modicon.com</u> / <u>HTTP://www.modbus.org</u>

#### 可操作的地址范围:

| PLC 地址类型 | 可操作范围  | 格式   | 说明                   |
|----------|--------|------|----------------------|
| LB       | 0-9998 | DDDD | 对应控制器地址 0x/1x 1~9999 |
| LW       | 0-9998 | DDDD | 对应控制器地址 3x/4x 1~9999 |

LB0=0x0001, LB1=0x0002, LW0=3x0001, LW1=3x0002

Modbus RTU Server 不支持功能代码 06(写单个寄存器),请使用代码 16(0x10:写多个寄存器)。

#### 详细接线图:

1. MODBUS 端口 RS232

#### WeinView MT500 触摸屏

PLC RS232 端口 9 针 D 形公头

#### MODBUS RTU

控制器 RS2329针D形通讯端口

| 2 TV  | 2 DV  |
|-------|-------|
| 2 1 1 | 3 КЛ  |
| 3 DY  | 2 TY  |
| 3 KA  | 2 1 1 |
| 5 CND | 5 GND |
| JUND  | 5 GND |

#### 1. MODBUS 端口 RS485

WeinView MT500 触摸屏 PLC RS485 端口 9 针 D 形母头

#### **MODBUS RTU**

控制器 RS4859针D形通讯端口

| 1 RX- | 1 RX- |
|-------|-------|
| 2 RX+ | 2 RX+ |
| 5 GND | 5 GND |

#### MODBUS RTU TCP/IP

MT500 触摸屏必须具有以太网口(目前只有 MT500 E4 系列具有以太网口)

#### EasyBuilder500 软件设置:

| 参数项    | 推荐设置              | 可选设置 | 注意事项      |
|--------|-------------------|------|-----------|
| PLC 类型 | Modbus RTU Server |      |           |
| 通信口类型  | 以太网               |      |           |
| 人机站号   | 0                 |      | 对此协议不需要设定 |
| PLC 站号 | 0                 | 1-31 | 设备地址      |

### 可操作的地址范围:

| PLC 地址类型 | 可操作范围                  | 格式     | 说明            |
|----------|------------------------|--------|---------------|
| 1x       | 1-9999                 | DDDD   | 输出位寄存器        |
| 0x       | 1-9999                 | DDDD   | 输入位寄存器        |
| 3x_Bit   | DDDD=1~9999<br>BB=0~15 | DDDDBB | <b>3x</b> 位地址 |
| 4x_Bit   | DDDD=1~9999<br>BB=0~15 | DDDDBB | <b>4x</b> 位地址 |
| 3x       | 1-9999                 |        | 输入寄存器         |
| 4x       | 1-9999                 |        | 输出寄存器         |

LB0=0x0001, LB1=0x0002, LW0=3x0001, LW1=3x0002

#### 详细接线图:

#### WeinView MT500 触摸屏 以太网端口 RJ45

#### 以太网 HUB 或 Switch RJ45 端口

| - |      |              |       |   |      | - |
|---|------|--------------|-------|---|------|---|
| 1 | TX+  | White/Orange |       | 1 | RX+  |   |
| 2 | TX-  | Orange       |       | 2 | RX-  |   |
| 3 | RX+  | White/Green  |       | 3 | TX+  |   |
| 4 | BD4+ | Blue         |       | 4 | BD4+ |   |
| 5 | BD4- | White/Blue   |       | 5 | BD4- |   |
| 6 | RX-  | Green        |       | 6 | TX-  | ] |
| 7 | BD3+ | White/Brown  |       | 7 | BD3+ |   |
| 8 | BD3- | Brown        | `<br> | 8 | BD3- | ] |
|   |      |              | -     |   |      | - |

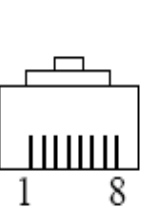

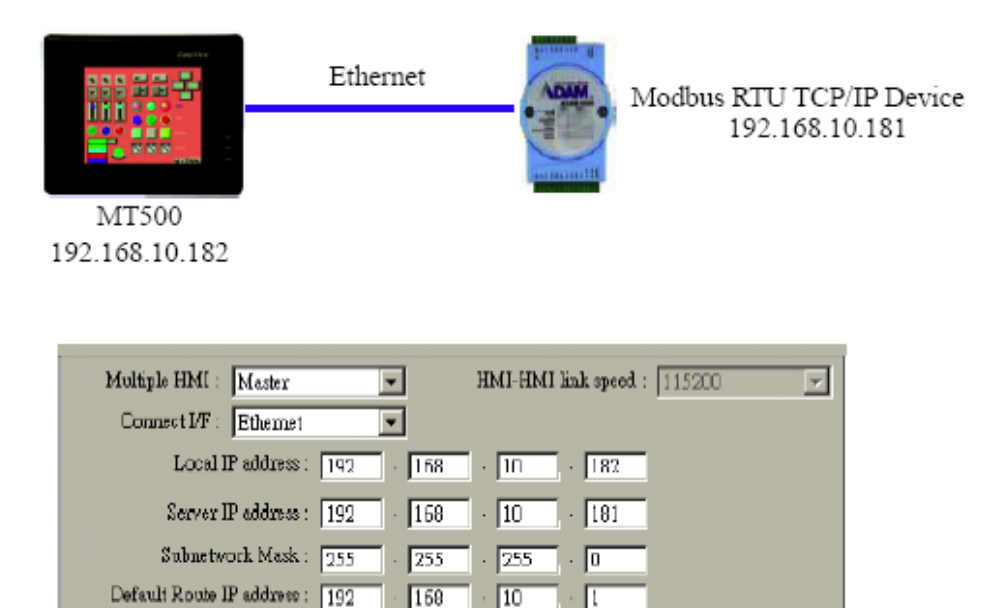

10

I

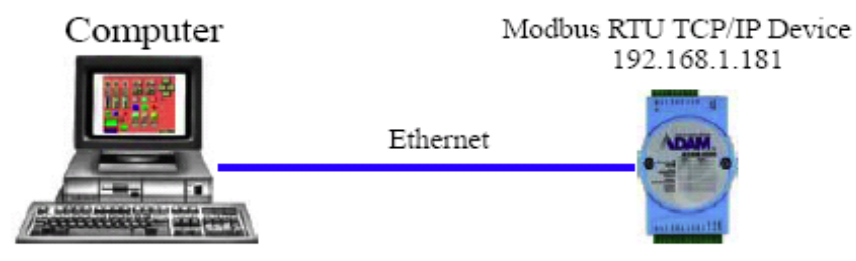

159

192.168.1.10

用直接在线模拟(10分钟限制)连接到 Modbus RTU TCP/IP 设备。EB500 种设置如下图。

| Multiple Hbdl : Master         | -     | HMI-HMI link speed : 115200 |
|--------------------------------|-------|-----------------------------|
| Connect I/F : Seriel           | -     |                             |
| Local IP address : 192         | · 168 | · 1 · 182                   |
| Server IP address : 192        | · 168 | · 1 · 181                   |
| Subnetwork Mask : 255          | · 255 | · 255 · 0                   |
| Default Route IP address : 192 | · 168 | · 1 · 1                     |

#### MT500 Modbus TCP/IP 功能代码:

| 地址类型   | 读指令代码            | 写指令代码       |  |
|--------|------------------|-------------|--|
| 0x     | <b>0x01</b> 读取节点 | 0x05 写单个节点  |  |
| 1x     | 0x02 读取离散输入      | 不支持写指令      |  |
| 3x     | 0x04 读取输入寄存器值    | 不支持写指令      |  |
| 4x     | 0x03 读取保持寄存器值    | 0x10 写多个寄存器 |  |
| 3x_Bit | 与 3x 操作相同        |             |  |
| 4x_Bit | 与 4x 操作相同        |             |  |

### 14.24 MT500 连接针脚图

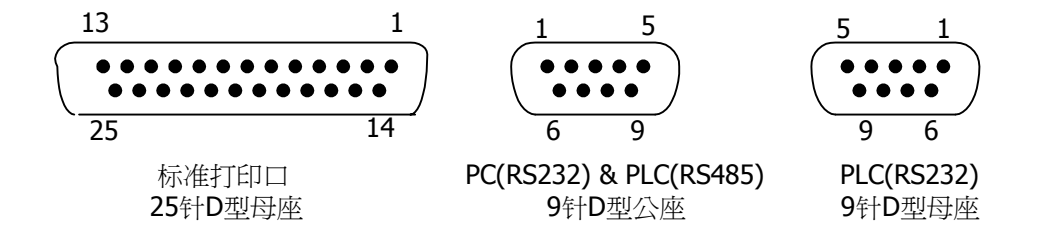

## 标准打印口

| 1     | STB   | OUT |
|-------|-------|-----|
| 2     | DATA0 | OUT |
| 3     | DATA1 | OUT |
| 4     | DATA2 | OUT |
| 5     | DATA3 | OUT |
| 6     | DATA4 | OUT |
| 7     | DATA5 | OUT |
| 8     | DATA6 | OUT |
| 9     | DATA7 | OUT |
| 11    | BUSY  | IN  |
| 15    | ERROR | IN  |
| 16    | INIT  | OUT |
| 17-25 | GND   | -   |

## PC[RS-232]端口

| 7 | TD  | OUT |
|---|-----|-----|
| 8 | RD  | IN  |
| 5 | GND | -   |

## PLC[RS-232]端口

| 2 | TD  | OUT |
|---|-----|-----|
| 3 | RD  | IN  |
| 5 | GND | -   |
| 7 | CTS | IN  |
| 8 | RTS | OUT |

### PLC[RS-485/422] 端口

| 1 | RX-(A) | IN  |
|---|--------|-----|
| 2 | RX+(B) | IN  |
| 3 | TX-    | OUT |
| 4 | TX+    | OUT |
| 5 | GND    | -   |

#### 编程电缆(MT5\_PC Cable)接线图 HMI

(PLC[RS-485]/PC[RS-232])

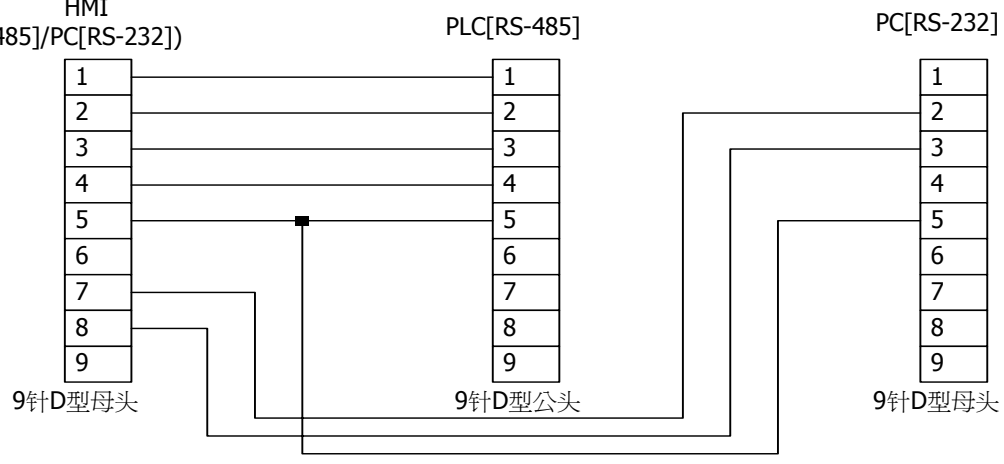